# Function Example No. MC-FE-I-009-V11-EN

# SINAMICS S120 Safety Integrated Extended Functions

Fail-Safe Drives, Controlling the CU320 with EPOS and using PROFIsafe via PROFIBUS

# Safety INTEGRATED

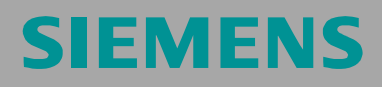

#### Preliminary remarks

Function examples for the topic "Safety Integrated" are fully-functioning and tested automation configurations based on standard I DT & IA products for simple, fast and low-cost implementation of automation tasks in safety engineering. Each of the function examples available deals with a typical problem that occurs in safety engineering.

Besides listing all the necessary software and hardware components, and describing their interconnection, the function examples also include tested and commented code. This means the functionalities described here can be set up within a short time and can thus be used as the basis for individual expansions.

#### Important note

The Safety function examples are non-binding and do not claim to be complete in respect of configuration, equipment or practical contingencies. The Safety function examples are not customer-specific solutions but are only intended to provide support in implementing typical tasks. You yourself are responsible for proper operation of the described products.

These Safety function examples do not relieve you of the obligation to use the products safely during application, installation, operation and maintenance. By using these Safety function examples, you acknowledge the fact that Siemens cannot be held liable for any claims or damages above and beyond the liability described above. We reserve the right to make changes to these Safety function examples at any time without prior notice. For deviations between the recommendations in these Safety function examples and other Siemens publications, such as catalogs, the contents of the other documentation have priority.

# Contents

| 1                                                                                          | Warranty, liability and support                                                                                                    | 4                                      |
|--------------------------------------------------------------------------------------------|----------------------------------------------------------------------------------------------------|----------------------------------------|
| <b>2</b><br>2.1<br>2.2<br>2.3                                                              | Automation function<br>Description of the function example<br>PROFIsafe communication<br>Advantages / customer benefits                                                                                                    | 5<br>8<br>9                            |
| <b>3</b><br>3.1<br>3.2<br>3.2.1<br>3.2.2                                                   | Required components<br>Hardware components<br>Software components<br>Engineering software<br>Firmware                                                                                                    | 10<br>10<br>11<br>11                   |
| <b>4</b><br>4.1<br>4.2<br>4.2.1<br>4.2.2<br>4.3<br>4.3.1<br>4.3.2                          | Configuration and wiring<br>Overview of the hardware configuration<br>Wiring of the hardware components<br>Wiring the control voltage<br>DRIVE-CLiQ interconnection<br>Important settings on the hardware components<br>Bus interfaces<br>Requirements for operation                                                                                                    | 12<br>13<br>13<br>14<br>15<br>15<br>17 |
| <b>5</b><br>5.1<br>5.2                                                                     | Overview and operation<br>Description of operation<br>Summary of input signals                                                                                                    | <b>18</b><br>18<br>20                  |
| 6<br>6.1<br>6.2<br>6.3<br>6.4<br>6.5<br>6.6<br>6.7<br>6.8<br>6.9<br>6.9.1<br>6.9.2<br>6.10 | Example project<br>Passwords<br>Hardware configuration of the fail-safe controller<br>SINAMICS parameter assignment<br>SIMATIC – Setting the standard program<br>Programming the fail-safe controller<br>Parameterizing the control options for safety functions (PROFIsafe)<br>SINAMICS - Parameterizing the safety functions integrated in the drive<br>EPOS reactions<br>Downloading the sample project<br>Downloading the S7-F-CPU configuration<br>Downloading the SINAMICS S120 configuration<br>Acceptance test | <b>21</b> 22 26 33 38 45 55 55 56 57   |
| 7                                                                                          | History                                                                                                    | 57                                     |

# 1 Warranty, liability and support

Siemens shall not be held liable for the information provided in this document.

We accept no liability for any damage or loss caused by the examples, information, programs, configuration or performance data, etc. described in this Safety function example, irrespective of the legal basis for claims arising from such damage or loss, unless liability is mandatory (for example, in accordance with the German Product Liability Act for intent, acts of gross negligence, harm to the life, body or health of human beings, the assumption of a guarantee for a product's characteristics of state, malicious concealment of a defect, or violation of basic contractual obligations). However, claims for indemnification based on breach of contract shall be limited to liability for damages to the contract-specific, foreseeable damages, provided there is no mandatory liability for intent, acts of gross negligence, harm to the life, body and health of human beings. Any change to the burden of proof to your disadvantage is not covered hereby.

Copyright© 2009 Siemens I DT. Reproduction or transmission of these application examples or extracts thereof are forbidden without the express written authority of Siemens I DT.

If you have any questions about this article, please send an e-mail to the following address:

applications.erlf.aud@siemens.com

# 2 Automation function

# 2.1 Description of the function example

The following safety functions according to IEC 61800-5-2 are currently integrated in SINAMICS S120 drives:

| Name | Function                | Description                                                                                                    |
|------|-------------------------|----------------------------------------------------------------------------------------------------|
| STO  | Safe Torque Off         | <ul> <li>Safe disconnection of the torque-generating power supply to the motor.</li> <li>The "Switching On Inhibited" condition prevents the drive from restarting. (Stop function, Category 0 according to EN 60204-1)</li> </ul>                                                                      |
| SBC  | Safe Brake<br>Control   | <ul> <li>SBC is only used when there is a motor<br/>brake; the motor brake is connected to the<br/>power connector through the outputs.</li> <li>SBC always responds in conjunction with<br/>STO or when internal safety monitoring<br/>functions respond with safe pulse suppres-<br/>sion.</li> </ul> |
| SS1  | Safe Stop 1             | <ul> <li>The drive is quickly and safely stopped<br/>along the OFF3 ramp and is safely moni-<br/>tored.</li> <li>Transition to STO after a delay time has ex-<br/>pired or the shutdown speed has been<br/>reached. (Stop function, Category 1 accor-<br/>ding to EN 60204-1)</li> </ul>                |
| SS2  | Safe Stop 2             | <ul> <li>The drive is quickly and safely stopped<br/>along the OFF3 ramp and is safely moni-<br/>tored.</li> <li>Transition to SOS after a delay time has ex-<br/>pired; the drive remains in closed-loop con-<br/>trol. (Stop function, Category 2 according to<br/>EN 60204-1)</li> </ul>             |
| SOS  | Safe Operating<br>Stop  | <ul> <li>This function serves to safely monitor the<br/>standstill position of a drive; the drive re-<br/>mains in closed-loop control.</li> </ul>                                                                                                    |
| SLS  | Safely Limited<br>Speed | <ul> <li>The drive speed is safely monitored.</li> <li>Parameterizable shutdown response when<br/>the limit value is violated.</li> </ul>                                                                                                    |
| SSM  | Safe Speed Mo-<br>nitor | <ul> <li>Safely displays when the speed falls below<br/>a speed limit (n &lt; nx).</li> </ul>                                                                                                    |

These extended safety functions can be controlled via PROFIsafe with PROFIBUS or PROFINET, as well as via a TM54F terminal expansion module. In the current example, a SIMATIC F-CPU uses the PROFIsafe telegram to control the safety functions.

#### Task description

The extended safety functions integrated in the SINAMICS S120 drives are to be controlled via PROFIsafe with PROFIBUS. The drives belong to different drive groups. An FCPU handles the safety-related logical processing of the input signals. The F-CPU is both the fail-safe master and the PROFIBUS master.

A typical overview of the assumed machine configuration is shown in the following diagram.

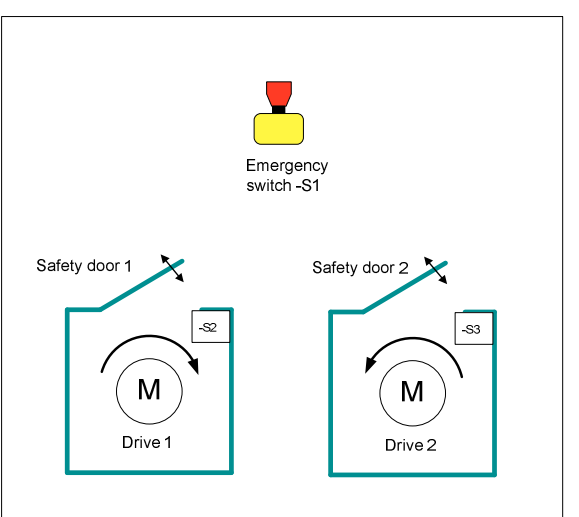

The following safety functions are used as basis for further consideration.

| Safety -<br>function | Description                                                                                                    | Reaction                                                                                                    |
|----------------------|----------------------------------------------------------------------------------------------------|----------------------------------------------------------------------------------------------------|
| SF1                  | Actuation of the emergency stop button                                                                                                    | Drive 1 is stopped with imme-<br>diate pulse suppression (STO)                                                          |
|                      |                                                                                                    | Drive 2 is quickly stopped in a controlled fashion -> subse-<br>quent pulse suppression (SS1)                           |
| SF2                  | When protective door 1 is<br>open, drive 1 must not exceed<br>a maximum speed                                                                                              | Speed monitoring at drive 1<br>(SLS)                                                                                    |
| SF3                  | Drive 2 should be stopped<br>quickly when protective door 2<br>is opened. Drive 2 must then<br>be held at standstill and the<br>standstill position safely moni-<br>tored. | For drive 2: Interrupt position-<br>ing, perform application-<br>specific braking and, at the<br>same time, select SOS. |

#### Article ID: 36813720

#### Solution

Hardware overview

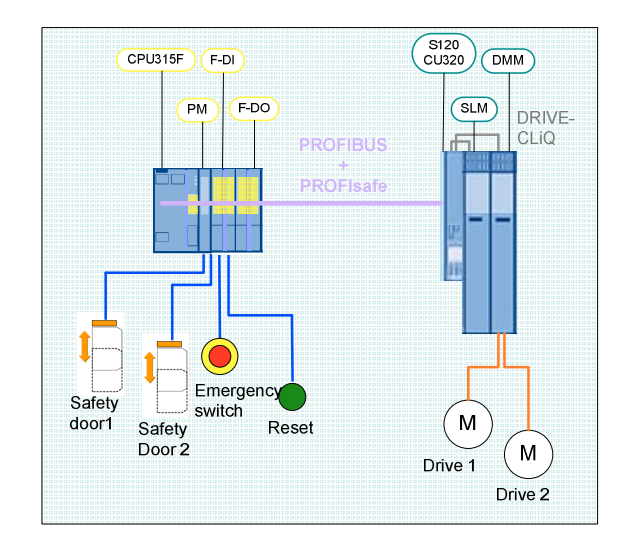

This function example shows how the STO, SS1, SOS and SLS safety functions are controlled via PROFIsafe with PROFIBUS at a SINAMICS S120 drive line-up.

The drive line-up in the booksize format comprises an infeed and a Double Motor Module. Position control and motor control is carried out by a Control Unit CU320. The two servomotors, which are independent of one another, are controlled from the Double Motor Module. A Smart Line Module is used as infeed.

The safety-related signals are sensed using fail-safe inputs of an F-CPU and evaluated in the F-CPU. Fail-safe PROFIsafe communication is used to activate the safety functions that are integrated in each drive of the SINAMICS S120 drive line-up individually. The control signals are processed in a standard program in the F-CPU and output to the SINAMICS S120 system via PROFIBUS.

When Emergency Stop is requested, drive 1 is stopped using the SS1 safety function integrated in the drive and drive 2 is stopped with STO.

Two switches in the SAFETY training case simulate a protective door for drives 1 and 2 respectively. When protective door 1 is opened, the SLS function is selected. The function SLS reduce the speed setpoint for drive 1 via the EPOS function maximum speed external. When protective door 2 is opened, drive 2 brakes using the EPOS Intermediate stop function, while SOS is selected simultaneously. The drive must come to a standstill before SOS is activated (be sure to configure the delay time correctly). When the door is closed, axis 2 restarts (the SOS function is deselected). The other drive is not influenced.

# 2.2 **PROFIsafe communication**

Each drive with a PROFIsafe slot configured in the drive unit represents a PROFIsafe slave (F-slave) featuring fail-safe PROFIBUS communication with the F-master (F-host).

A separate PROFIsafe telegram (PROFIsafe slot) is created for each drive. This telegram is 6 bytes long for each drive. The first two bytes contain the Safety user data.

The following control signals are sent from the F-CPU to the drive:

## F-CPU -> Drive

|        | PROFIdrive Safety Block 1 (F Process Data) |     |     |     |      |      |                    |      |                      |                      |      |      |      |      |      |
|--------|--------------------------------------------|-----|-----|-----|------|------|--------------------|------|----------------------|----------------------|------|------|------|------|------|
| Byte 0 |                                            |     |     |     |      |      |                    | Byte | e 1                  |                      |      |      |      |      |      |
| 0      | 1                                          | 2   | 3   | 4   | 5    | 6    | 7                  | 0    | 1                    | 2                    | 3    | 4    | 5    | 6    | 7    |
| STO    | SS1                                        | SS2 | SOS | SLS | Res. | Res. | Int.<br>Ev.<br>ACK | Res. | SLS<br>Limit<br>sel. | SLS<br>Limit<br>sel. | Res. | Res. | Res. | Res. | Res. |

PROFIsafe output data

The drive returns the status of the safety functions to the F-CPU.

# Drive -> F-CPU

|               | PROFIdrive Safety Block 1 (F Process Data) |             |             |             |      |      |             |      |              |              |                      |      |      |      |     |
|---------------|--------------------------------------------|-------------|-------------|-------------|------|------|-------------|------|--------------|--------------|----------------------|------|------|------|-----|
| Byte 0        |                                            |             |             |             |      |      |             | Byte | 1            |              |                      |      |      |      |     |
| 0             | 1                                          | 2           | 3           | 4           | 5    | 6    | 7           | 0    | 1            | 2            | 3                    | 4    | 5    | 6    | 7   |
| Power<br>rem. | SS1<br>act.                                | SS2<br>act. | SOS<br>act. | SLS<br>act. | Res. | Res. | lnt.<br>Ev. | Res. | SLS<br>Limit | SLS<br>Limit | SOS<br>se-<br>lected | Res. | Res. | Res. | SSM |

PROFIsafe status data

**Note** Safety functions that are integrated in the drive but not used must be deselected using a high signal (logical 1).

# 2.3 Advantages / customer benefits

- Simple control of the safety functions integrated in the drive
- Simple design using standardized technology
- The existing system can be quickly and simply expanded.
- Space-saving and low-cost design using integrated safety functions additional hardware is not required
- Complex safety concepts can be implemented on this basis.

# 3 Required components

The hardware components and software versions required to implement the function example are listed in this chapter.

# 3.1 Hardware components

# SAFETY training case (essential components)

| Component                             | Туре                                               | MLFB / Ordering data                                             | Qty | Manu-<br>facturer  |
|---------------------------------------|----------------------------------------------------|------------------------------------------------------------------|-----|--------------------|
| SITOP power supply                    | SITOP SMART 120W                                   | 6EP1 333-2AA01                                                   | 1   | Siemens            |
|                                       | CPU 315F-2 PN/DP                                   | 6ES7 315-2FH13-0AB0                                              | 1   | Siemens            |
| SIMATIC S7-300 CPU                    | SIMATIC Micro Memory Card,<br>512KB                | 6ES7 953-8LJ20-0AA0                                              | 1   | Siemens            |
| SIMATIC S7 fail-safe input<br>module  | SM 326 F-DI 24                                     | 6ES7 326-1BK01-0AB0                                              | 1   | Siemens            |
| SIMATIC S7 fail-safe output module    | SM 326 F-DO 8                                      | 6ES7 326-1BF40-0AB0                                              | 1   | Siemens            |
| SINAMICS fail-safe<br>Terminal Module | TM54F                                              | 6SL3050-0AA00-3BA0                                               | 1   | Siemens            |
| Drive-CLiQ                            | Cable, gray, metal connector                       | 6FX2002-1DC00-1AC0                                               | 1   | Siemens            |
| Protective door simulation switches   | Toggle switch 0-I, latching, 16<br>mm, black       | 3SB2000-2AB01                                                    | 2   | Siemens            |
| S2 and S3                             | Holder with solder pins                            | 3SB2908-0AB                                                      | 2   | Siemens            |
| Emergency stop command device         | Mushroom pushbutton, red, 16<br>mm                 | 3SB2000-1AC01                                                    | 1   | Siemens            |
| S1                                    | Holder with solder pins                            | 3SB2908-0AB                                                      | 1   | Siemens            |
| Reset button                          | Pushbutton, flat button, 16 mm,<br>white           | 3SB2000-0AG01                                                    | 1   | Siemens            |
| S4                                    | Holder with lamp holder, lamp<br>and solder pins   | 3SB2455-1B                                                       | 1   | Siemens            |
| Load resistors<br>R1 R8               | 1 kohm 1 W                                         | Type PO595-0 Style 0207<br>Power metal oxide film re-<br>sistors | 1   | Yageo Eu-<br>rope  |
| Terminals for load resistors          | ST 2.5-QUATTRO-TG                                  | 3038451                                                          | 8   | Phoenix<br>Contact |
| (R1R8)                                | P-CO component connector                           | 3036796                                                          | 8   | Phoenix<br>Contact |
| Load resistor R9                      | SMA0207 1K2 1% TK                                  | WID_MET_SHT_1K2_+-<br>1%_600mW_+50ppm_02<br>07                   | 1   | Beyschlag          |
| Terminals for load resistor           | TERMINALS_ACCESSORY_EMP<br>TY CONNECTOR_TYPE1_GRAY | 280-801                                                          | 1   | WAGO               |
| (R9)                                  | TERMINAL_4-<br>CONDUCTOR_GRAY                      | 280-686                                                          | 1   | WAGO               |

#### Article ID: 36813720

#### SINAMICS training case

| Component              | Туре       | MLFB / Ordering data | Qty | Manu-<br>facturer |
|------------------------|------------|----------------------|-----|-------------------|
| SINAMICS training case | S120 CU320 | 6ZB2 480-0BA00       | 1   | SIEMENS           |

**Note** The function example was tested with the hardware components listed here. Alternatively, other components with the same function may be used. In such a case, a different parameter assignment and different wiring of the components may be required.

#### 3.2 Software components

#### 3.2.1 Engineering software

Table 3-1

| Component                                                  | Туре     | MLFB / Ordering data | Qty | Manufacturer |  |  |  |  |
|------------------------------------------------------------|----------|----------------------|-----|--------------|--|--|--|--|
| STEP 7                                                     | V5.4 SP4 | 6ES7810-4CC08-0YA5   | 1   | Siemens      |  |  |  |  |
| S7 Distributed Safety Program-<br>ming                     | V5.4 SP4 | 6ES7833-1FC02-0YA5   | 1   | Siemens      |  |  |  |  |
| S7 F ConfigurationPack                                     | V5.5 SP5 |                      | 1   | Siemens      |  |  |  |  |
| STARTER                                                    | V4.1 SP3 | 6SL3072-0AA00-0AG0   | 1   | Siemens      |  |  |  |  |
| Drive ES Basic                                             | V5.4 SP4 | 6SW1700-5JA00-4AA0   | 1   | Siemens      |  |  |  |  |
| or as an alternative to STARTER & DRIVE ES Basic software: |          |                      |     |              |  |  |  |  |
| SIMOTION SCOUT                                             | V4.1 SP4 | 6AU1810-1BA41-1XA0   | 1   | Siemens      |  |  |  |  |

#### 3.2.2 Firmware

All SINAMICS components must have firmware release V2.6 SP1 or higher.

Article ID: 36813720

# 4 Configuration and wiring

# 4.1 Overview of the hardware configuration

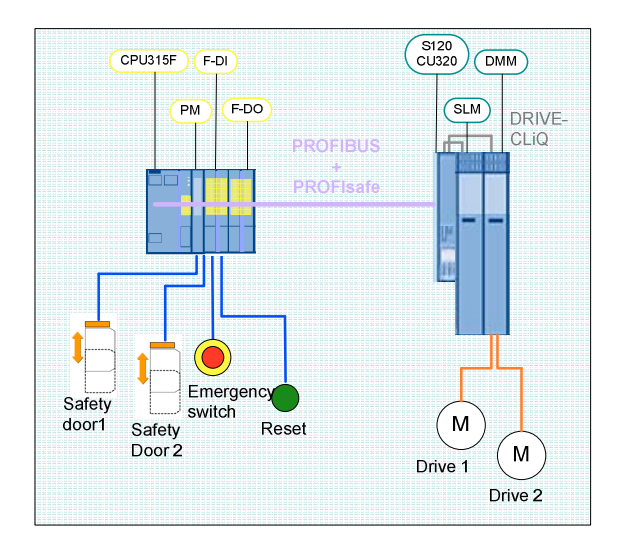

Basic configuration

# 4.2 Wiring of the hardware components

# 4.2.1 Wiring the control voltage

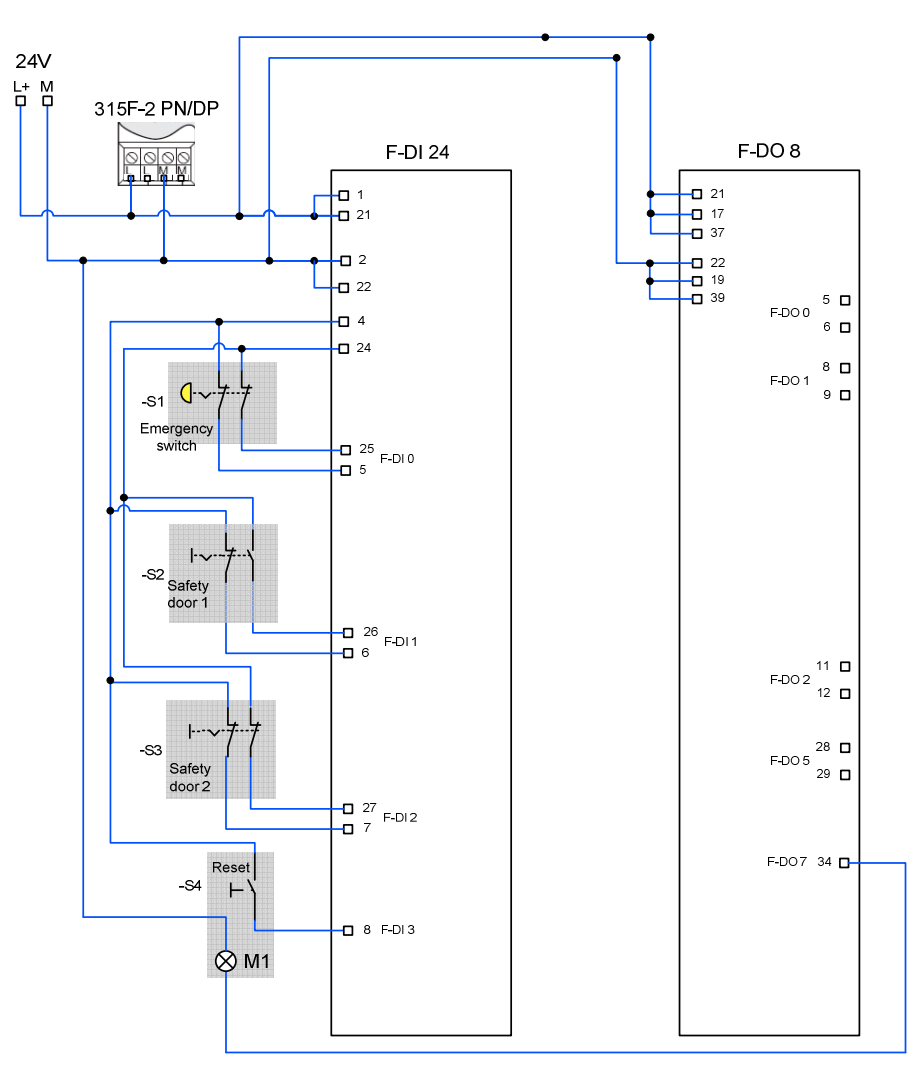

Wireing safety training case

# 4.2.2 DRIVE-CLiQ interconnection

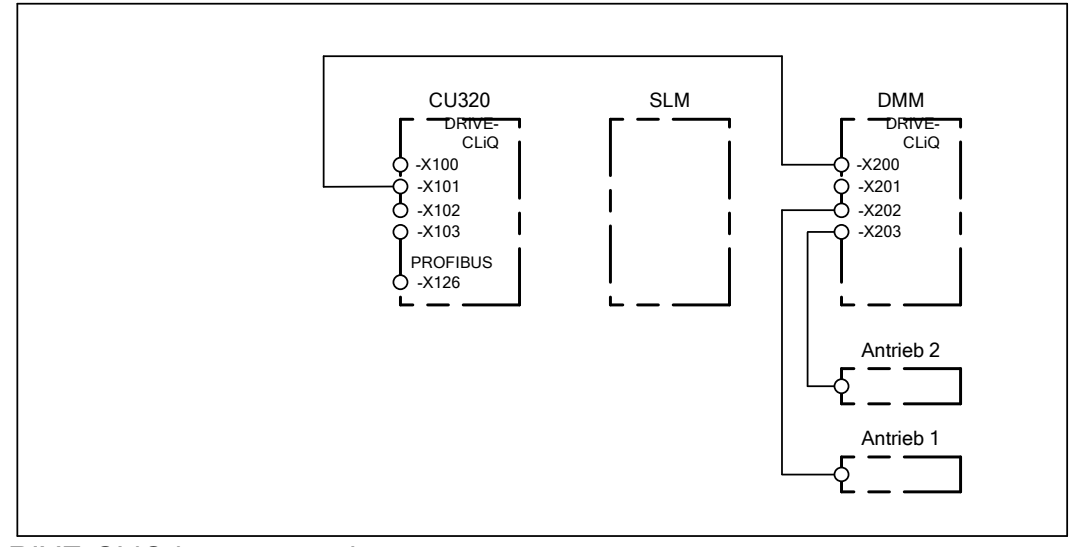

DRIVE-CLiQ interconnection

#### 4.3 Important settings on the hardware components

In this function example, the PROFIBUS interfaces of the F-CPU and SINAMICS S120 are used for programming and for the exchange of PROFIdrive data and fail-safe signals. The safety-related exchange of signals between the F-CPU and SINAMICS S120 is implemented using only PROFIsafe telegrams.

#### 4.3.1 Bus interfaces

Programming device / PC

- PROFIBUS address = 0
- As the F-CPU used is the bus master, the PROFIBUS interface of the programming device must not be configured as the only master on the bus (do not enter a checkmark in the field "PG/PC is the only master on the bus").

| perties - CP5512(PROFIBUS     | 5)                                                   |
|-------------------------------|------------------------------------------------------|
| ROFIBUS                       |                                                      |
| Station Parameters            |                                                      |
| F PG/PC is the only master of | on the bus                                           |
| Address:                      | 0 📑                                                  |
| Check address                 |                                                      |
| Timeout:                      | 1.s.                                                 |
| Network Parameters            |                                                      |
| Transmission rate:            | 1.5 Mbps                                             |
| Highest station address:      | 126                                                  |
| Profile:                      | DP<br>Standard<br>Universal (DP/FMS)<br>User-Defined |
|                               | Bus Parameters                                       |
|                               |                                                      |
| Use the following network     | configuration                                        |
| Master: 1                     | Slaves: 1                                            |
| OK Default                    | Cancel Heln                                          |

#### SINAMICS S120 CU320

- PROFIBUS address = 3
- The PROFIBUS address is set via HW Config and must match the DIP switch setting at the CU320.

| DP slave properties<br>General Configuration                         | Isochronous Operation                                                    | Data Exchange Broad | lcast - Overview                   | <u>:</u><br>ען |
|----------------------------------------------------------------------|--------------------------------------------------------------------------|---------------------|------------------------------------|----------------|
| Module<br>Order number:<br>Family:<br>DP slave type:<br>Designation: | 6SL3040-0xA00-0xxx (S1:<br>SINAMICS<br>SINAMICS S<br>SINAMICS_S120_CU32( | 20)                 |                                    |                |
| Addresses<br>Diagnostics address:<br><u>A</u> ddress for "Slot" 2:   | 2044                                                                     | Node / ma<br>PROFI  | ister system<br>BUS<br>rsystem (1) | 3              |
| SYNC/FREEZE capa                                                     | bilities<br>EREEZE-capable                                               | Respo               | nse moni <u>t</u> oring            |                |
|                                                                      |                                                                          |                     |                                    | ×              |
| OK                                                                   |                                                                          |                     | Cancel                             | Help           |

# SIMATIC 315F-2 PN/DP CPU

• PROFIBUS address = 2

| operties - MPI/DP - | (R0/52.1)                          | [        |
|---------------------|------------------------------------|----------|
| General Addresses   | Operating Mode Configuration Clock |          |
| Short Description:  | MPI/DP                             |          |
|                     |                                    | <u>^</u> |
|                     |                                    | =        |
|                     | 1                                  |          |
| Name:               | MPI/DP                             |          |
| - Interface         | ,                                  |          |
| <u>Type:</u>        | ROFIBUS                            |          |
| Address: 2          |                                    |          |
| Networked: Y        | es Properties                      |          |
| <u>C</u> omment:    |                                    |          |
|                     |                                    | <b>A</b> |
|                     |                                    | _        |
| 1                   |                                    | <u>v</u> |
|                     |                                    |          |

#### 4.3.2 Requirements for operation

- The SIMATIC components have been mounted and connected with one another. The PROFIsafe addresses of the fail-safe input and output modules must have been set by means of the DIL switch; see Chapter 6.2Hardware configuration of the fail-safe controller
- All components have been connected as specified in Chapter 4.2 Wiring of the hardware components.
- The DRIVE-CLiQ topology of the SINAMICS components has been maintained.
- The motors have been connected to the Motor Module using the power and encoder cable.
- The Motor Module is correctly connected with the infeed (DC link and 24 V DC control voltage).
- The infeed is connected to the line supply.
- The components are supplied with 24 V DC.

# 5 Overview and operation

# 5.1 Description of operation

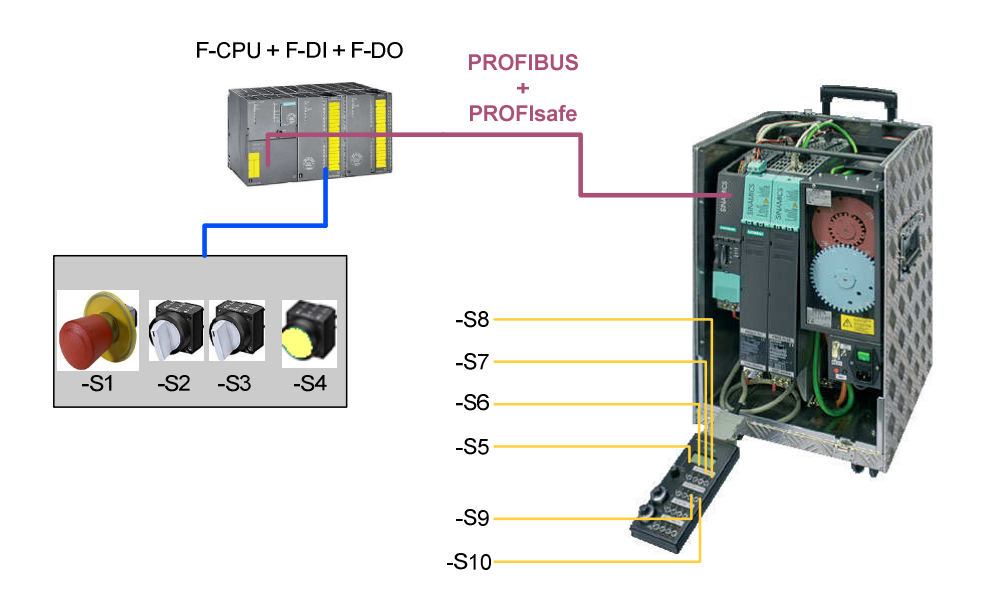

Hardware overview

Switches -S1 to -S4 are located on a switchbox that belongs to the Safety training case. The various safety functions are selected using these switches. Switches -S5 to -S10 are located on a switchbox that belongs to the SINAMICS training case. These switches are used to switch axis enable signals, start traversing programs, start the test function for the safety functions and acknowledge faults.

The emergency stop button S1 must be released in order to be able to operate the drives

The axis enable signals for drive 1 (upper motor) are switched using switch -S5. Traversing blocks can be started using -S6. The enable signal for axis 2 (lower motor) is issued using -S7 and the traversing blocks activated using -S8. Alarms present on the SINAMICS system can be acknowledged using -S9. The Safety alarms are the exception in this case, as they must be acknowledged in a fail-safe fashion using -S4. Cyclic test stop for the safety functions is activated using -S10.

If the emergency stop button -S1 is pressed, then STO is activated directly for drive 1 (upper motor), i.e. the drive coasts down to standstill. When an Emergency Stop is initiated, drive 1 comes to a standstill before drive 2. The safety function SS1 is triggered for drive 2 (lower motor); i.e. the drive is braked along the OFF3 ramp and STO then activated.

Drive 1 can be operated at any speed when protective door 1 is closed (toggle switch -S2). If -S2 is opened, the traversing speed is reduced using the EPOS function maximum speed and activating SLS. The user is responsible for maintaining an axis speed that lies below the speed limit for Stage 1 of the SLS safety function. This limit value is monitored by safety function SLS after a defined time has expired. If -S2 is closed again, then SLS is deactivated and the speed reduction is canceled by the application program. The drive can now be operated again with the configured speed.

Drive 2 can be operated when protective door 2 is closed (toggle switch - S3). If -S3 is opened, the SOS safety function is activated, i.e. the drive is braked by the application program using the EPOS function "Intermediate stop" and held at the standstill position. After expiry of a defined period, the next state SOS is activated. Drive 1 is now in the controlled standstill state with speed setpoint value = 0 and the standstill position is safely monitored. If the simulated protective door -S3 is closed again, SOS and the EPOS Intermediate stop function is deselected. The drive accelerates again to its original speed. In this case, an ON command is not necessary.

# 5.2 Summary of input signals

# SINAMICS digital inputs

| DI0 | -S5  | Drive 1           | Set / cancel axis enable signals    |
|-----|------|-------------------|-------------------------------------|
| DI1 | -S6  | Drive 1           | Start / stop the traversing program |
| DI2 | -S7  | Drive 2           | Set / cancel axis enable signals    |
| DI3 | -S8  | Drive 2           | Start / stop the traversing program |
| DI6 | -S9  | Drive 1 / Drive 2 | Acknowledge alarms                  |
| DI7 | -S10 | Drive 1 / Drive 2 | Initiate a test stop                |

# Fail-safe inputs on the F-DI module

| F-DI0 | -S1 | Emergency stop button           | Drive 1: STO<br>Drive 2: SS1                                              |
|-------|-----|---------------------------------|---------------------------------------------------------------------------|
| F-DI1 | -S2 | Protective door 1 (for drive 1) | SLS                                                                       |
| F-DI2 | -S3 | Protective door 2 (for drive 2) | SOS                                                                       |
| F-DI3 | -S4 | Acknowledgement button          | Fail-safe acknowledgement (drives 1 & 2) and depassivation (all F-slaves) |

**Note** The drives can only be operated when the infeed is activated and the DC link charged.

# 6 Example project

In this chapter, you get to know how the individual components must be parameterized. STARTER, DRIVE ES Basic and SIMOTION SCOUT may be used as engineering software for SINAMICS S120.

SIMOTION SCOUT was used to produce this example. STEP 7 and Distributed Safety is a prerequisite for programming the F-CPU.

How the software project belonging to this function example was set-up is described in the following sections.

# 6.1 Passwords

For reasons of simplicity, a common safety password is used for the program and hardware on the SIMATIC components in the project. Also when configuring the Safety functionality of the SINAMICS components, one common password is used for the drives.

- Safety password on the F-CPU: "0"
- Safety password on SINAMICS: "1"

These passwords should be changed for real applications!

# 6.2 Hardware configuration of the fail-safe controller

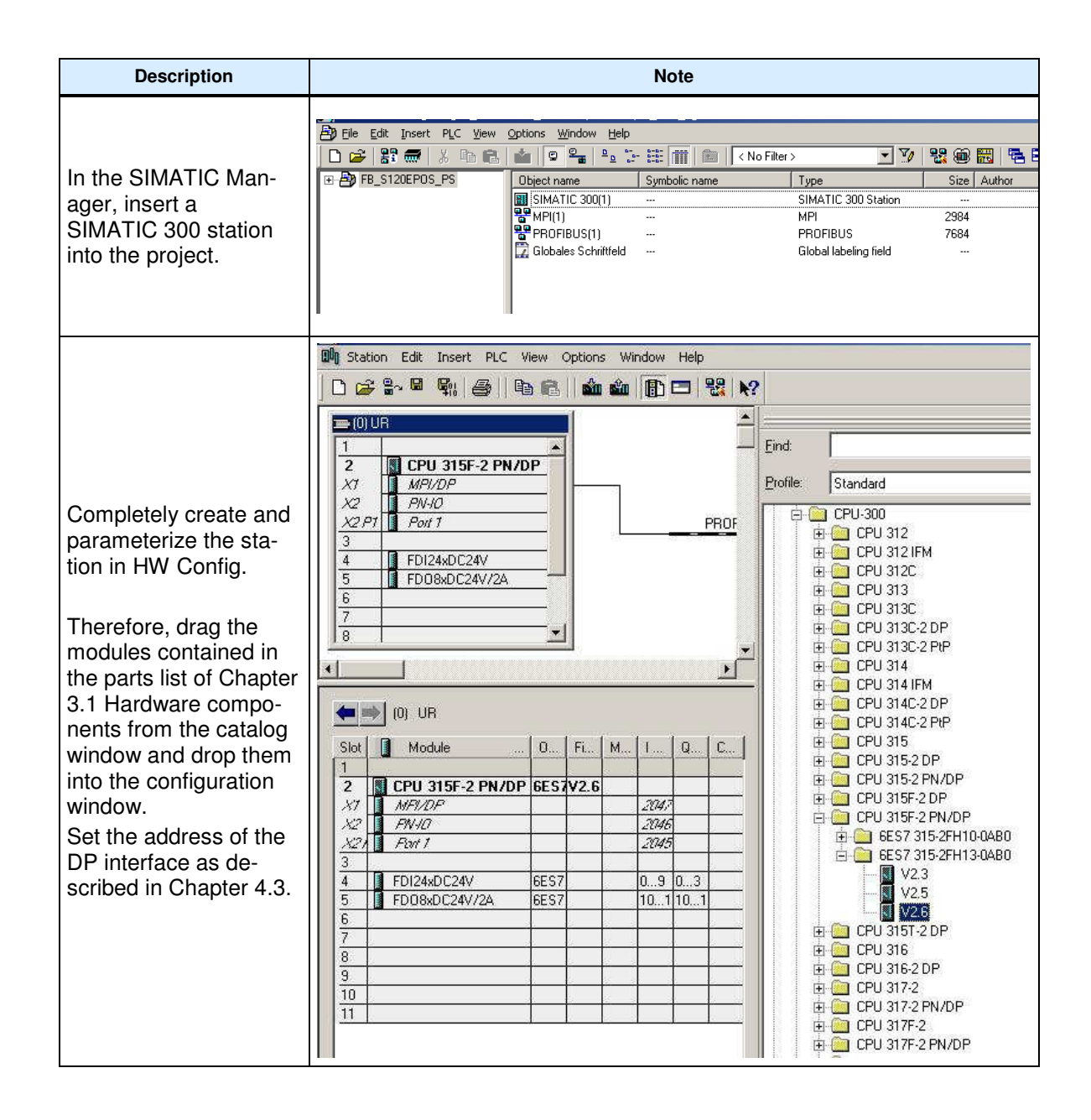

| Description                                                                                                    | Note                                                                                                    |  |
|----------------------------------------------------------------------------------------------------|----------------------------------------------------------------------------------------------------|--|
|                                                                                                    | Properties - CPU 315F-2 PN/DP - (R0/52)                                                                                                    |  |
|                                                                                                    | Cycle/Clock Memory         Retentive Memory         Interrupts         Time-of-Day Interrupts         Cyclic Interrupts           General         Startup         Synchronous Cycle Interrupts         Diagnostics/Clock         Protection         Communication         F Parameters         Web                                                                                                    |  |
| Configuring the F-CPU<br>In the Properties win-<br>dow of the F-CPU, un-<br>der the Protection tab,<br>activate access protec-<br>tion for the F-CPU and<br>protect using a pass-<br>word.<br>Activate the safety pro-<br>gram ("CPU contains<br>safety program"). | Protection level <ul> <li>Mode</li> <li>Can be bypassed with password</li> <li>2 Write-protection</li> <li>3 Write-/read protection</li> <li>Password:</li> <li>Enter again:</li> <li>Inter again:</li> <li>Inter again:</li></ul> |  |
|                                                                                                    | OK Cancel Help                                                                                                    |  |
| Configuring the F-DI<br>module.<br>Configure the PROFIs-<br>afe address using DIL<br>switches.                                                                                                    | Properties - FD124xDC24V - (R0/S4)         General       Addresses         Parameters       Value         Parameters       Safety mode         Parameters       Safety mode         Parameters                                                                                                    |  |
|                                                                                                    |                                                                                                    |  |
| Properties - FDI24xDC24V - (R0/54)       General     Addresses       Parameters                                                                                                    |                                                                                                    |  |
| Configuring the F-DI<br>module.<br>Configuring F-DI 0<br>(channels 0, 12)                                                                                                    | Parameters       Value         Image: Diagnostic interrupt       Image: Diagnostic interrupt         Image: Diagnostic interrupt       Image: Diagnostic interrupt         Image: Diagnostic interrupt       Image: Diagnostic interrupt         Image: Diagnostic interrupt       Image: Diagnostic interrupt         Image: Diagnostic interrupt       Image: Diagnostic interrupt         Image: Diagnostic interrupt       Image: Diagnostic interrupt         Image: Diagnostic interrupt       Image: Diagnostic interrupt         Image: Diagnostic interrupt       Image: Diagnostic interrupt         Image: Diagnostic interrupt       Image: Diagnostic interrupt         Image: Diagnostic interrupt       Image: Diagnostic interrupt         Image: Diagnostic interrupt       Image: Diagnostic interrupt         Image: Discrepancy time (ms)       Image: Diagnostic interrupt                                                                                                    |  |

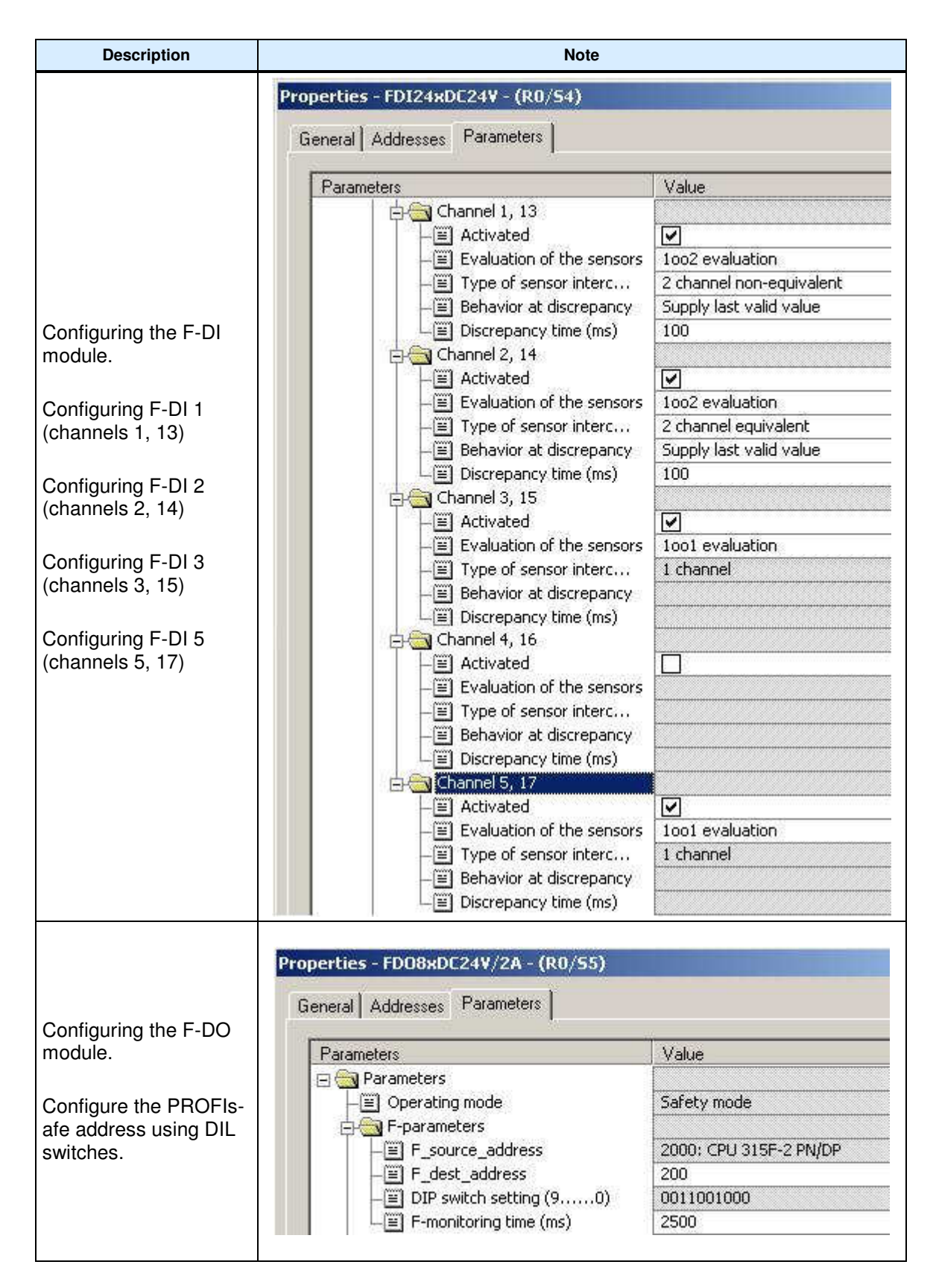

| Description                                                                                                    | Note                                                                                                    |
|----------------------------------------------------------------------------------------------------|----------------------------------------------------------------------------------------------------|
| Configuring the F-DO<br>module.<br>Configuring F-DO 7<br>(Signal lamp)                                         | Properties - FDDBxDC24V/2A - (R0/S5)         General         Addresses         Parameters         Value         Image: Construction of the set of the set of t |
| Insert SINAMICS S120<br>CU320 on PROFIBUS<br>DP<br>Set PROFIBUS ad-<br>dress 3<br>Select device version<br>2.5 | Image: Standard State (set (set (set (set (set (set (set (s                                                                                                    |

| Description                                                         | Note                  |
|---------------------------------------------------------------------|-----------------------|
| Save and compile HW<br>Config<br>Download HW Config<br>to the F-CPU | <b>學::</b>   <b>論</b> |

# 6.3 SINAMICS parameter assignment

First of all, the existing hardware in the drive system must be commissioned and the desired motion functions set up.

#### Commissioning the hardware

| Description                                                          | Note                                                                                                    |  |  |
|----------------------------------------------------------------------|----------------------------------------------------------------------------------------------------|--|--|
| Double-click on Commis-<br>sioning to open the<br>STARTER program.   | Pile Edit Insett PLC View Options Window Help         Pile State         Pile State <td< td=""></td<>                                                                                                    |  |  |
| Go online.                                                           |                                                                                                    |  |  |
| Carry out automatic first<br>commissioning for the<br>drive line-up. | Automatic Configuration       X         Status of the drive unit:       First commissioning         Running operation:       Waiting for START         Start automatic configuration       Cancel                                                                                                    |  |  |
| Select "Servo" as drive<br>object type.                              | Configuration of drive object type         Drive Object Type         Selection of the supported drive object types         Image: Serve intervention of the supported drive object types         Image: Serve intervention of the supported drive object type intervention         Image: Drive intervention of the supported drive object type intervention         Image: Drive intervention of the supported drive object type intervention         Image: Drive intervention of the supported drive object type intervention of the supported drive object type intervention         Image: Drive intervention object intervention object type intervention of the supported drive object type intervention of the supported drive object type intervention of the supported drive object type intervention of the supported drive object type intervention of the supported drive object type intervention of the supported drive object type intervention of the supported drive object type intervention of the supported drive object type intervention of the supported drive object type intervention of the supported drive object type intervention of the supported drive object type intervention of the supported drive object type intervention of the supported drive object type intervention of the supported drive object type intervention object type intervention object type interventintervention object type intervention object type |  |  |

| Description                                                                                                    | Note                                                                                                    |
|----------------------------------------------------------------------------------------------------|----------------------------------------------------------------------------------------------------|
| Complete automatic configuration.                                                                                                    | Automatic Configuration         Status of the drive unit:         Initialization finished         Running operation:         Automatic configuration has been completed         Start automatic configuration                                                                                                    |
| Go offline and "Save and Compile"                                                                                                    |                                                                                                    |
| Post configuration, both<br>drives<br>In the Project Navigator<br>for drive 1 (SERVO_02),<br>open the Configuration<br>window.<br>"Configure DDS" starts the<br>navigated post configura-<br>tion.<br>Note: In the following, only<br>those screen forms are<br>described in which a | Image: Control Control on the Control on the Cont |
| change is required.                                                                                                    |                                                                                                    |

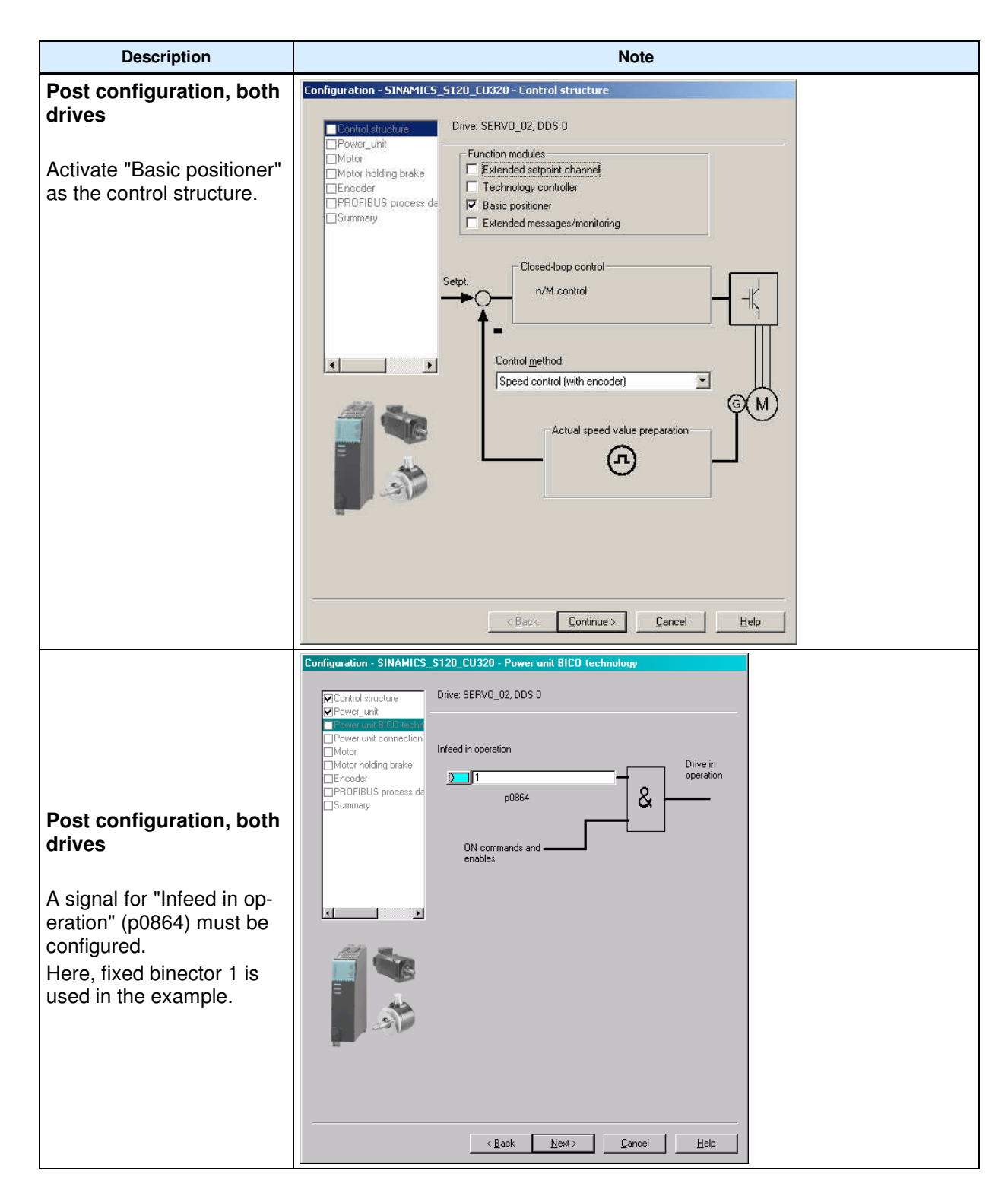

| Description                                 | Note                                                                                                    |  |  |
|---------------------------------------------|----------------------------------------------------------------------------------------------------|--|--|
|                                             | Configuration - SINAMIC5_S120_CU320 - Motor                                                                                                    |  |  |
|                                             | Control structure Drive: SERV0_03, DDS 0, MDS 0 Power_unit                                                                                                    |  |  |
|                                             | Power unit connection Configure the motor:                                                                                                    |  |  |
|                                             | Motor holding brake                                                                                                    |  |  |
| Post configuration, drive 2                 |                                                                                                    |  |  |
| The second drive does not                   | Motor type: TFK7 synchronous motor                                                                                                    |  |  |
| have a Drive-CLiQ en-                       | Motor sejection:                                                                                                    |  |  |
| coder; the motor must be manually selected. | ▼         ▼         ■         ■         ■         ■         ■         ■         ■         ■         ■         ■         ■         ■         ■         ■         ■         ■         ■         ■         ■         ■         ■         ■         ■         ■         ■         ■         ■         ■         ■         ■         ■         ■         ■         ■         ■         ■         ■         ■         ■         ■         ■         ■         ■         ■         ■         ■         ■         ■         ■         ■         ■         ■         ■         ■         ■         ■         ■         ■         ■         ■         ■         ■         ■         ■         ■         ■         ■         ■         ■         ■         ■         ■         ■         ■         ■         ■         ■         ■         ■         ■         ■         ■         ■         ■         ■         ■         ■         ■         ■         ■         ■         ■         ■         ■         ■         ■         ■         ■         ■         ■         ■         ■         ■         ■         ■ |  |  |
|                                             | 1FK7022-wAK2w-xxxx 6000 U//min 0.6 Nm 1.4 A<br>1FK7022-wAK7xxxxxx 6000 U//min 0.6 Nm 1.4 A<br>1FK7022-wAK7xxxxxx 6000 U//min 1.0 Nm 1.6 A                                                                                                    |  |  |
| 1AG0 motor is used in the                   | 1FK7032×W4K7x×xxxx 6000 U/min 0.8 Nm 1.3 A<br>1FK7032×w4K7x×xxxx 6000 U/min 0.8 Nm 1.3 A                                                                                                    |  |  |
| example.                                    | IFK7033-wAK7x-xxxx         6000 U/min         0.9 Nm         1.5 A           IFK7034-wAF2x-xxxxx         3000 U/min         1.45 Nm         1.8 A           IFK7034-wAF2x-xxxxx         6000 U/min         1.15 Nm         1.3 A           IFK7044-wAF2x-xxxxx         6000 U/min         1.1 Nm         1.3 A                                                                                                    |  |  |
|                                             | 1FK7042-xAF2x-xxxx 300011/min 2.6.Nm 3.5.A ▼                                                                                                    |  |  |
|                                             |                                                                                                    |  |  |
|                                             | Encoder Selection via Motor Order Number                                                                                                    |  |  |
|                                             | The encoders listed below are available for the selected listed motor.                                                                                                    |  |  |
| Dect configuration drive 2                  | Select the relevant encoder via the motor order number.                                                                                                    |  |  |
| Post configuration, drive 2                 | Motor encoder selection:                                                                                                    |  |  |
| lust like the motor, the                    | Type (order no.) Encoder type Resolution Code number                                                                                                    |  |  |
| encoder must also be                        | 1FK/xxx-xxxxx-xAxx Sin/cos incremental L/D 2048 S/R 2001<br>1FK/xxx-xxxxx-Exx EnDat absolute 2048 S/R 2051                                                                                                    |  |  |
| manually selected This is                   | 1FK7xxx+xxxxx+Gxx EnDat absolute 32 S/R 2052                                                                                                    |  |  |
| also implemented using                      | 1FK7xxx-xxxxx-xJxx EnDat absolute 16 S/R 2054                                                                                                    |  |  |
| the type number (order no.).                | 1FK7xxx-xxxxx-xSxx Resolver n-speed 1003<br>1FK7xxx-xxxxx-xTxx Resolver 1-speed 1001                                                                                                    |  |  |
|                                             |                                                                                                    |  |  |
|                                             | <u>QK</u> <u>Cancel</u>                                                                                                    |  |  |
|                                             |                                                                                                    |  |  |

| Description                                                                                                    | Note                                                                                                    |  |  |
|----------------------------------------------------------------------------------------------------|----------------------------------------------------------------------------------------------------|--|--|
| Since the 5 kW SLM has<br>no DRIVE-CLiQ inter-<br>faces, it is not necessary<br>to configure the infeed.                                            | lotice! If a Single Line Module is used for 230V 1AC (included in<br>ne training cases), the DC link parameters must be adapted as fol-<br>ows:<br>00210: 345V<br>01248[0]: 240V<br>01244[0]: 401V<br>See also FAQ ID: 27038754<br>Upgrading/replacing a Motor Module in the SINAMICS S120 training case<br>ttp://support.automation.siemens.com/WW/view/de/27038754                                                                                                    |  |  |
| Set the OFF3 ramp-down time.                                                                                                    | p1135: 0.4s                                                                                                    |  |  |
| Select SIEMENS telegram<br>110 for both drives. Select<br>SIEMENS telegram 390<br>on the CU.<br>Then, transfer the configu-<br>ration to HW Config. | Statutions scole (a) Statutions (Statutions)         Statutions (a) Statutions (a) S |  |  |
| Create a PROFIsafe slot<br>for both drives using the<br>"Insert line" and "PROFIs-<br>afe" buttons                                                  | PROFIBUS message frame       Vetion overview!         The drive object are supplied with data in the following sequence from the PROFIBUS message frame:         The drive object are supplied with data in the following sequence from the PROFIBUS message frame:         The drive object are supplied with data in the following sequence from the PROFIBUS message frame:         The drive object for the object for the second and the output data of the receive direction of the drive object.         Master view:         Object for the object for the object for the the second of the receive direction of the drive object.         2 SERVO_02       2 PROFilastie         2 SERVO_03       2 PROFilastie         2 SERVO_03       2 PROFilastie         3 (UL_S 005 1 = SEMENS telegram 10, PZD-127       7 2 50, 20 2 2 0 0 4, 307 1 2 20 4, 307 1 2 0 0 4, 307 1         Without PZDs the cyclic data exchange)       Vettor PZDs the cyclic data exchange)                                                                                                    |  |  |

| Description                                                                                                    | Note                                                                                                    |
|----------------------------------------------------------------------------------------------------|----------------------------------------------------------------------------------------------------|
| The telegram selected and<br>address specification were<br>entered automatically in<br>HW Config. The specified<br>address can be changed<br>here. | Image: CPU 315F-2 PN/DP         PROFIBUS(1) DPMattergatem (1)           X2P         PM/00           X2P         FD04b0C24/           5         FD04b0C24//2A           6         P           7         P           9         10           11         P                                                                                                    |
|                                                                                                    | ★ [3] SINAMICS, 5120, CU320                                                                                                    |
|                                                                                                    | Stot         Image: Marcology         Marcology                                                                                                    |
|                                                                                                    | 5         Drivel         SEMENS message hame 110, P2D-12/7         256., 269           6         Drivel         SEMENS message hame 110, P2D-12/7         256., 279           7         Drivel         SEMENS         000000000000000000000000000000000000                                                                                                    |
|                                                                                                    | 8 PRD/<br>9 Drive SEMENS message hame 110 F2D-127 280.253<br>10 Drive SEMENS message hame 110 F2D-127 280.253<br>20.303                                                                                                    |
|                                                                                                    | 11         Drive           12         Drive SEMENS merage have 300 F2D-2/2         304307           13         Drive SEMENS mecane have 300 F2D-2/2         304307                                                                                                    |
| Cave and compile the LIM/                                                                                                    |                                                                                                    |
| configuration.                                                                                                    |                                                                                                    |
| Then, download the HW configuration to the target system.                                                                                          |                                                                                                    |
| By selecting standard<br>telegrams, all the inter-<br>connections required for<br>the example were created<br>automatically.                       | Image: the status status st |

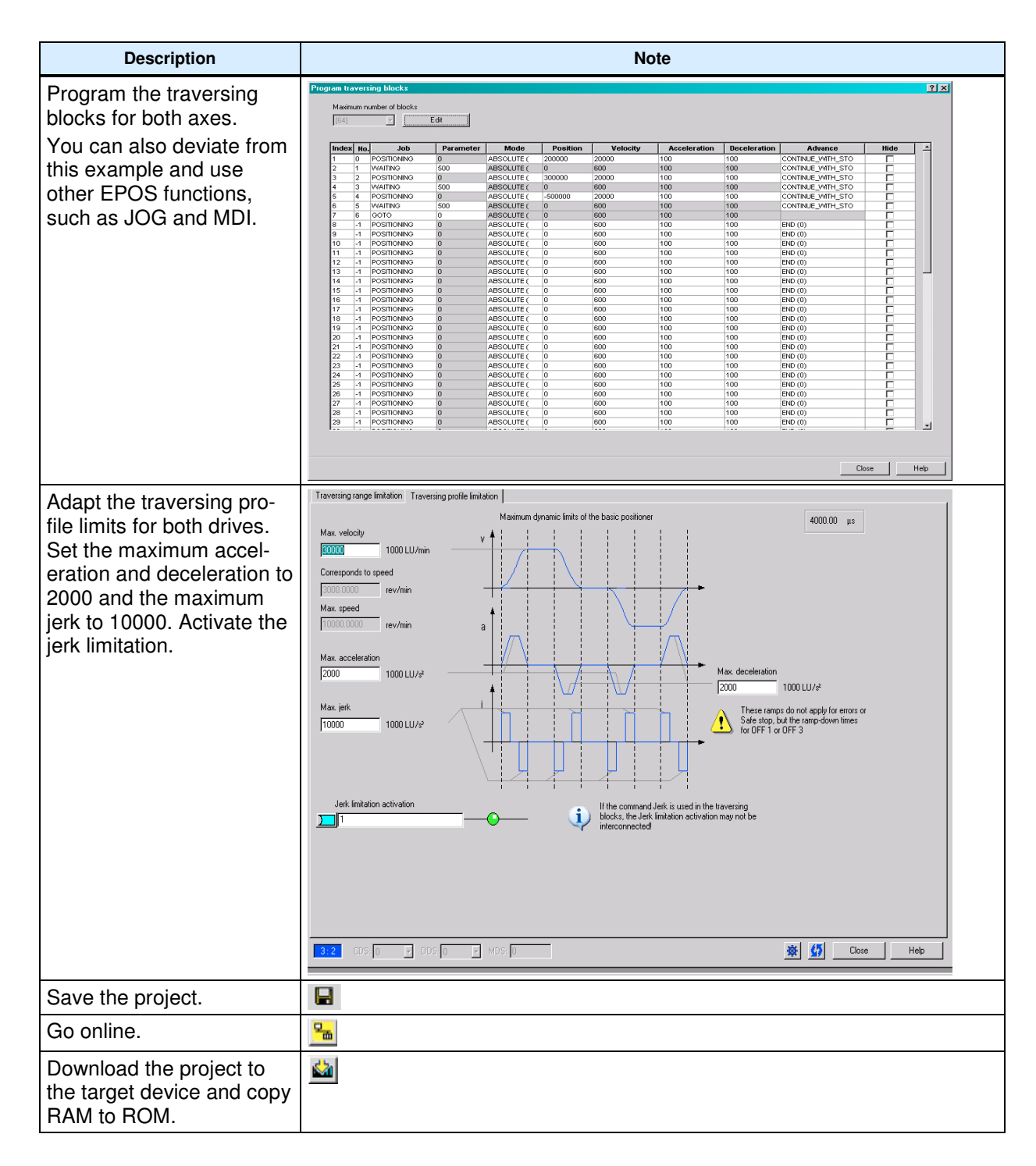

# 6.4 SIMATIC – Setting the standard program

The following programming must be carried out in the standard program of the F-CPU.

| Description                                                                                                    | Note                                                                                                    |
|----------------------------------------------------------------------------------------------------|----------------------------------------------------------------------------------------------------|
| OB1:NW1<br>Call up function FC2.<br>FC2 is the user pro-<br>gram in this case.                                                                       | OB1 : "Main Program Sweep (Cycle)"<br>Netzwerk 1 <mark>: Call FC 2</mark><br>CALL FC 2                                                                                                    |
| Then save the block<br>OB1 and load it to the<br>target system.                                                                                      | ↓<br>*                                                                                                    |
| FC2:NW1, NW2 and<br>NW3<br>Write the input data of<br>the standard telegrams<br>to the associated data<br>blocks. SFC14 is used<br>for this purpose. | FC2 : Drivecontrolling<br>Network 1: Read Drive 1<br>CALL "DPRD_DAT"<br>LADDR :=W#16#100<br>RET_VAL:="Drivel".RetVall<br>RECORD :="Drivel".RD_PZD_POSBETR                                                 |
|                                                                                                    | Network 2: Read Drive 2<br>CALL "DPRD_DAT"<br>LADDR :=W#16#118<br>RET_VAL:="Drive2".RetVall<br>RECORD :="Drive2".RD_PZD_POSBETR                                                                           |
|                                                                                                    | Network 3: Read digital I/O<br>CALL "DPRD_DAT"<br>LADDR :=W#16#130<br>RET_VAL:="Digital inputs".RetVall<br>RECORD :="Digital inputs".RD_PZD_DIDO                                                          |
| FC2:NW4<br>Acknowledge drive<br>fault.                                                                                                    | Network 4: Reset FaultBuffer<br>"Digital<br>inputs".<br>RD_PZD_<br>DIDO.<br>Digital_<br>input.DI_6<br>"Drive2".<br>WR_PZD_<br>POSBETR.<br>STW1.<br>Ack_Fault<br>=<br>"Drive2".<br>STW1.<br>Ack_Fault<br>= |

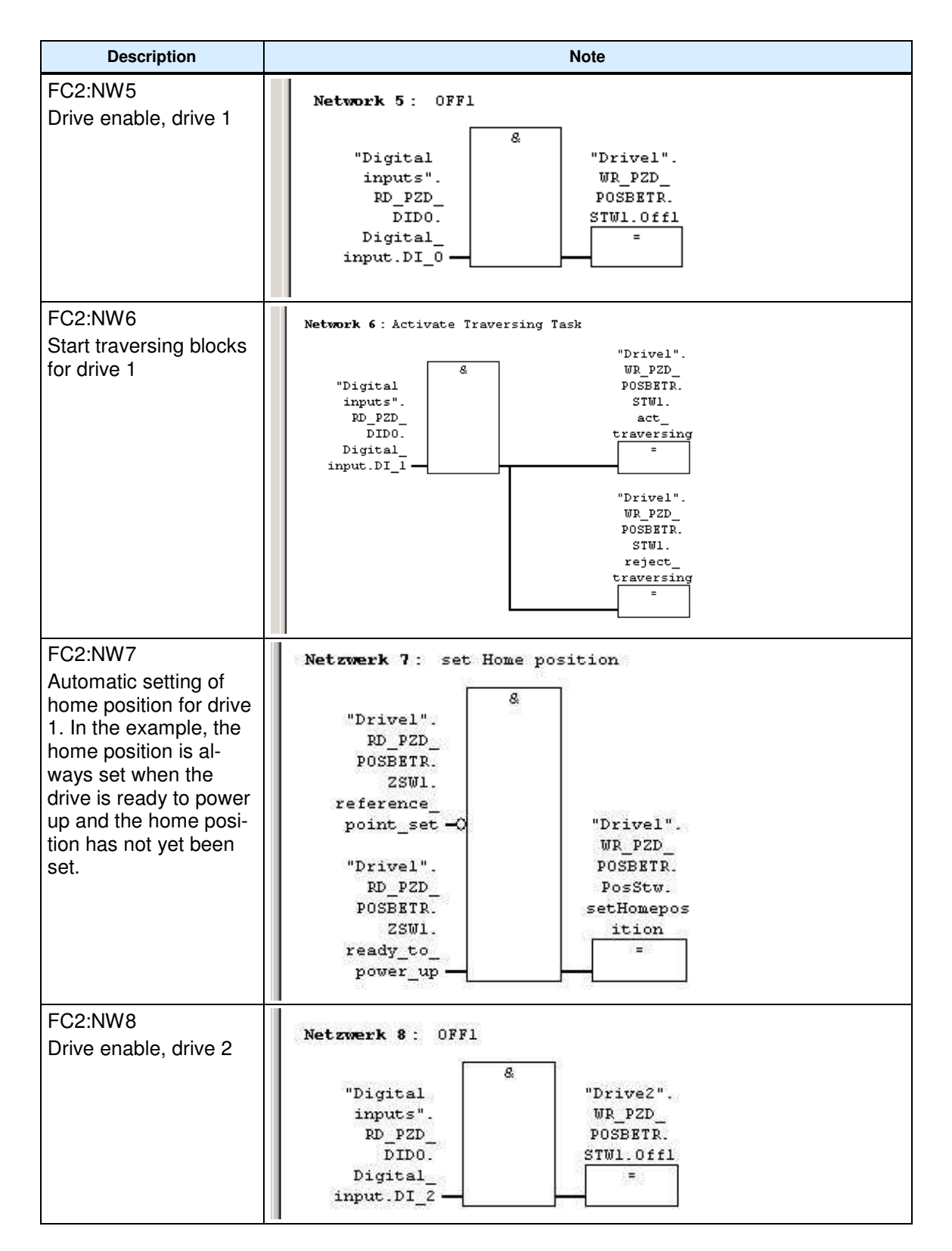

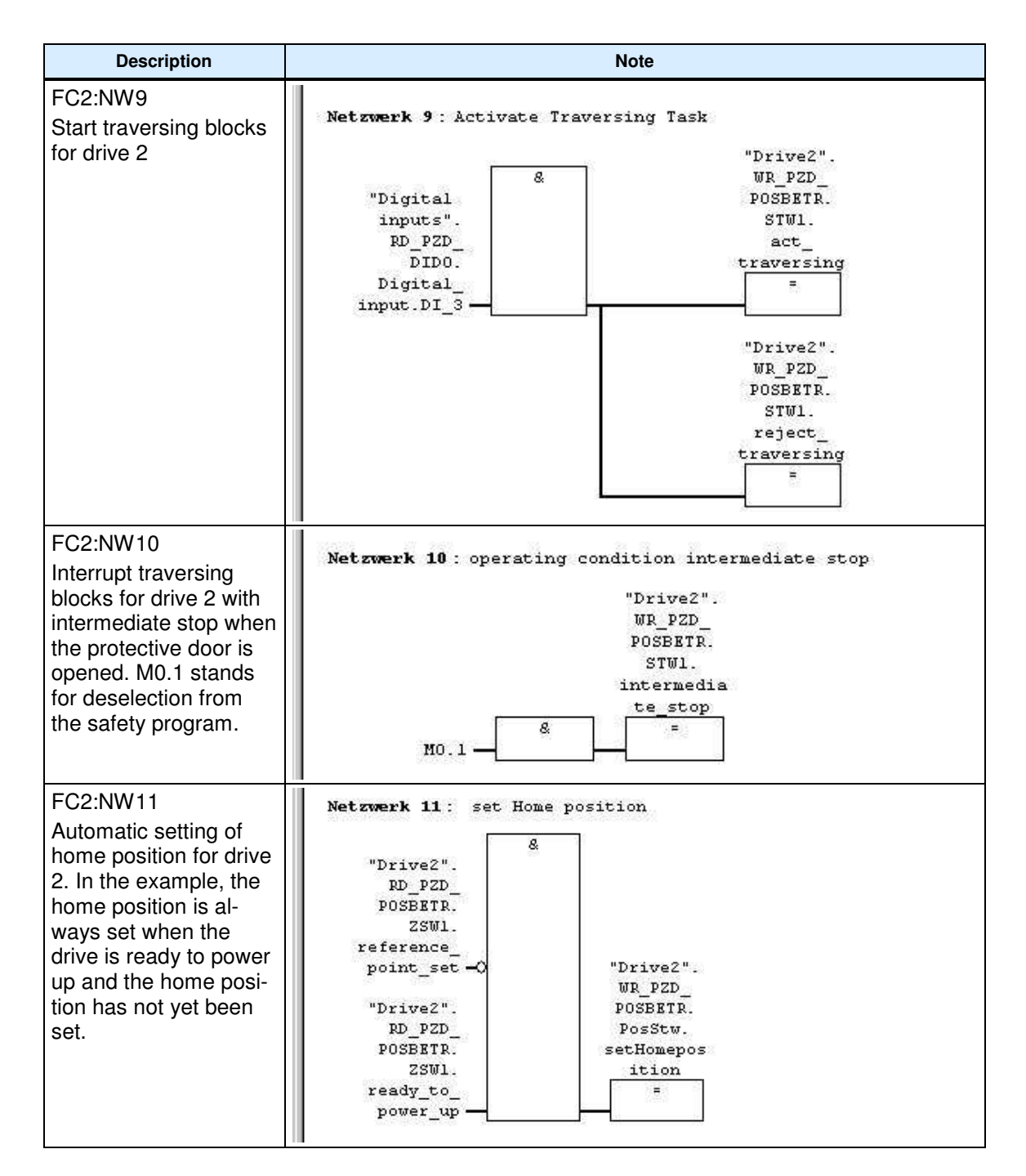

# Article ID: 36813720

| Description                                                                                                    | Note                                                                                                    |
|----------------------------------------------------------------------------------------------------|----------------------------------------------------------------------------------------------------|
| FC2:NW12, NW13 and<br>NW14<br>Write the output data<br>of the standard tele-<br>grams from the asso-<br>ciated data blocks.<br>SFC15 is used for this<br>purpose. | <pre>Netzwerk 12 : Write Drive 1<br/>CALL "DPWR_DAT"<br/>LADDR := W#16#100<br/>RECORD := "Drivel".WR_PZD_POSBETR<br/>RET_VAL:= "Drivel".RetVal2<br/>Netzwerk 13 : Write Drive 2<br/>CALL "DPWR_DAT"<br/>LADDR := W#16#118<br/>RECORD := "Drive2".WR_PZD_POSBETR<br/>RET_VAL:= "Drive2".RetVal2<br/>Netzwerk 14 : Write digital I/O<br/>CALL "DPWR_DAT"<br/>LADDR := W#16#130<br/>RECORD := "Digital inputs".WR_PZD_DID0<br/>RET_VAL:= "Digital inputs".RetVal2</pre> |
| Then save the block<br>FC and load it to the<br>target system.                                                                                                    | +<br>*                                                                                                    |
| Then download data<br>blocks DB100, DB101<br>and DB102 These data<br>blocks correspond to<br>standard telegrams<br>110 and 390.                                   | +<br>*                                                                                                    |

# Table of symbols used:

| Symbol                                          | Address      |
|-------------------------------------------------|--------------|
| "Digital inputs".WR_PZD_DIDO                    | DB102.DBX0.0 |
| "Digital inputs".RD_PZD_DIDO.Digital_input.DI_0 | DB102.DBX6.0 |

| Symbol                                           | Address       |
|--------------------------------------------------|---------------|
| "Digital inputs".RD_PZD_DIDO.Digital_input.DI_1  | DB102.DBX6.1  |
| "Digital inputs".RD_PZD_DIDO.Digital_input.DI_2  | DB102.DBX6.2  |
| "Digital inputs".RD_PZD_DIDO.Digital_input.DI_3  | DB102.DBX6.3  |
| "Digital inputs".RD_PZD_DIDO.Digital_input.DI_6  | DB102.DBX6.6  |
| "Digital inputs".RD_PZD_DIDO                     | DB102.DBX4.0  |
| "Digital inputs".RetVal1                         | DB102.DBW8    |
| "Digital inputs".RetVal2                         | DB102.DBW10   |
|                                                  |               |
| "Drive1".WR_PZD_POSBETR                          | DB100.DBX0.0  |
| "Drive1".WR_PZD_POSBETR.STW1.Off1                | DB100.DBX1.0  |
| "Drive1".WR_PZD_POSBETR.STW1.reject_traversing   | DB100.DBX1.4  |
| "Drive1".WR_PZD_POSBETR.STW1.act_traversing      | DB100.DBX1.6  |
| "Drive1".WR_PZD_POSBETR.STW1.Ack_Fault           | DB100.DBX1.7  |
| "Drive1".WR_PZD_POSBETR.PosStw.setHomeposition   | DB100.DBX5.1  |
| "Drive1".RD_PZD_POSBETR                          | DB100.DBX24.0 |
| "Drive1".RD_PZD_POSBETR.ZSW1.reference_point_set | DB100.DBX24.3 |
| "Drive1".RD_PZD_POSBETR.ZSW1.ready_to_power_up   | DB100.DBX25.0 |
| "Drive1".RetVal1                                 | DB100.DBW38   |
| "Drive1".RetVal2                                 | DB100.DBW40   |
|                                                  |               |
| "Drive2".WR_PZD_POSBETR                          | DB101.DBX0.0  |
| "Drive2".WR_PZD_POSBETR.STW1.Off1                | DB101.DBX1.0  |
| "Drive2".WR_PZD_POSBETR.STW1.reject_traversing   | DB101.DBX1.4  |
| "Drive2".WR_PZD_POSBETR.STW1.intermediate_stop   | DB101.DBX1.5  |
| "Drive2".WR_PZD_POSBETR.STW1.act_traversing      | DB101.DBX1.6  |
| "Drive2".WR_PZD_POSBETR.STW1.Ack_Fault           | DB101.DBX1.7  |
| "Drive2".WR_PZD_POSBETR.PosStw.setHomeposition   | DB101.DBX5.1  |
| "Drive1".RD_PZD_POSBETR                          | DB101.DBX24.0 |
| "Drive2".RD_PZD_POSBETR.ZSW1.reference_point_set | DB101.DBX24.3 |
| "Drive2".RD_PZD_POSBETR.ZSW1.ready_to_power_up   | DB101.DBX25.0 |
| "Drive2".RetVal1                                 | DB101.DBW38   |
| "Drive2".RetVal2                                 | DB101.DBW40   |

## 6.5 **Programming the fail-safe controller**

In this example, the safety program in the F-CPU is processed in fail-safe function block FB1. A simplified program sequence has been selected to illustrate how the functions work. Complex safety logic and boundary conditions for creating the safety program are covered in the relevant function examples and in the Distributed Safety manuals.

#### Caution:

In this form, it is not permissible that the program is used for a real application.

You start with the F-call block. This is required to call the safety program. To do this, a function (in this case, FC1) must be inserted into the block folder using the the F-Call programming language. Cyclic interrupt OB35 is required to cyclically call the safety program.

In this example, the actual safety program is executed in a function block (here, FB1), this means that FB 1 must now be inserted using the F-LAD or F-FBD programming language.

| Description                                                              | Note                                                                                                    |  |  |  |
|--------------------------------------------------------------------------|----------------------------------------------------------------------------------------------------|--|--|--|
| Programming OB35<br>Calling the safety pro-<br>gram                      | Image: Second state of the second state of the second s |  |  |  |
| Programming FB1<br>Network 1:<br>Activate automatic ac-<br>knowledgement | FB1 : Failsafe plc program<br>Network 1: 1=ACKNOWLEDGEMENT NECESSARY<br>"F_<br>GLOEDEE".<br>VKE0<br>FD124xDC24<br>WKE0<br>FD00010<br>FD00xDC24V<br>ZA".<br>ACK_NEC<br>=                                                                                                    |  |  |  |

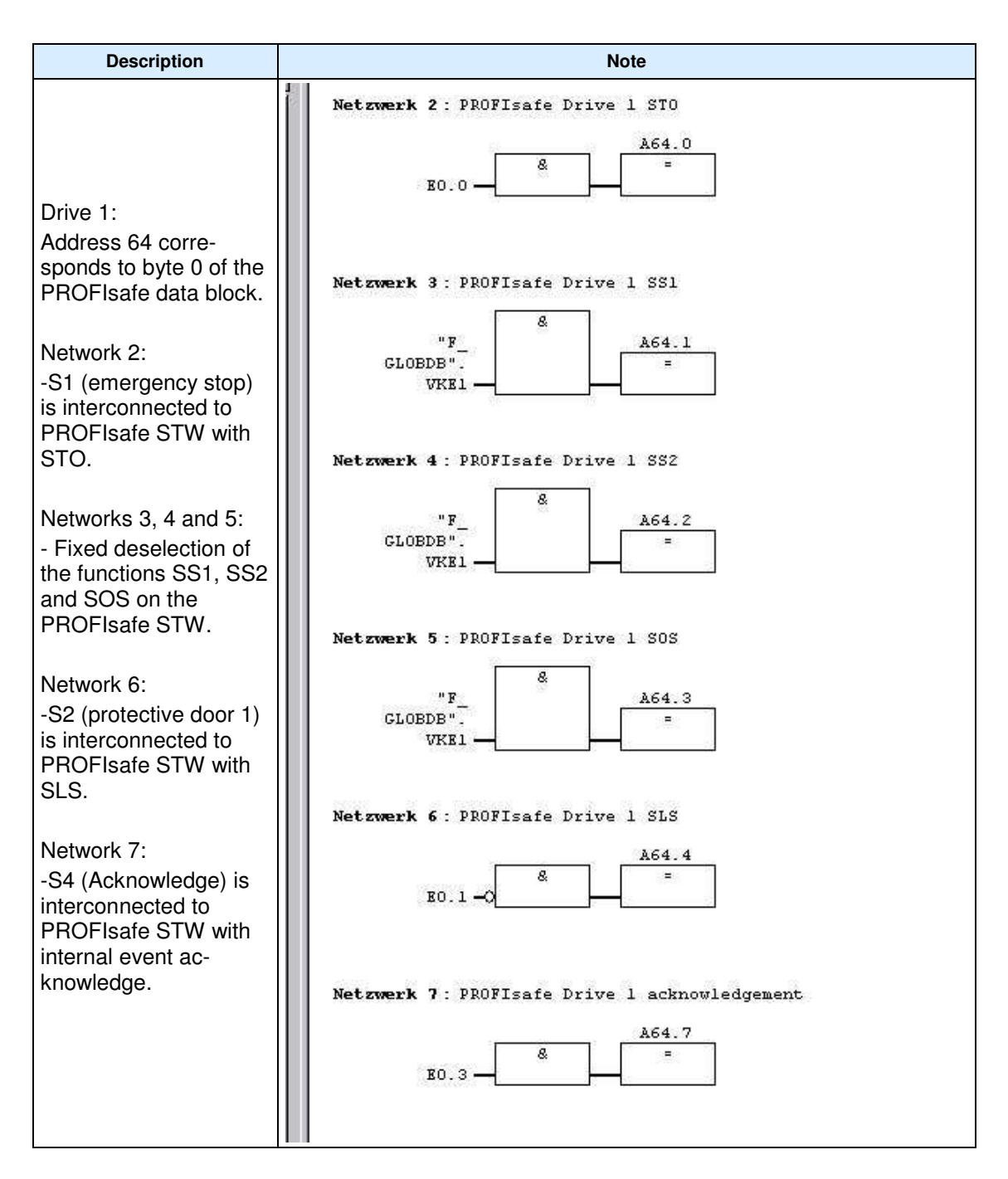

| Description                                                                         | Note                                                       |
|-------------------------------------------------------------------------------------|------------------------------------------------------------|
| Drive 1:<br>Address 65 corre-<br>sponds to byte 1 of the<br>PROFIsafe data block.   | Network 8: PROFIsafe Drive 1 SLS velocity step Bit 0<br>"F |
| Networks 8 and 9:<br>- Fixed selection of<br>SLS speed level 1 on<br>PROFIsafe STW. | Network 9: PROFIsafe Drive 1 SLS velocity step Bit 1<br>"F |

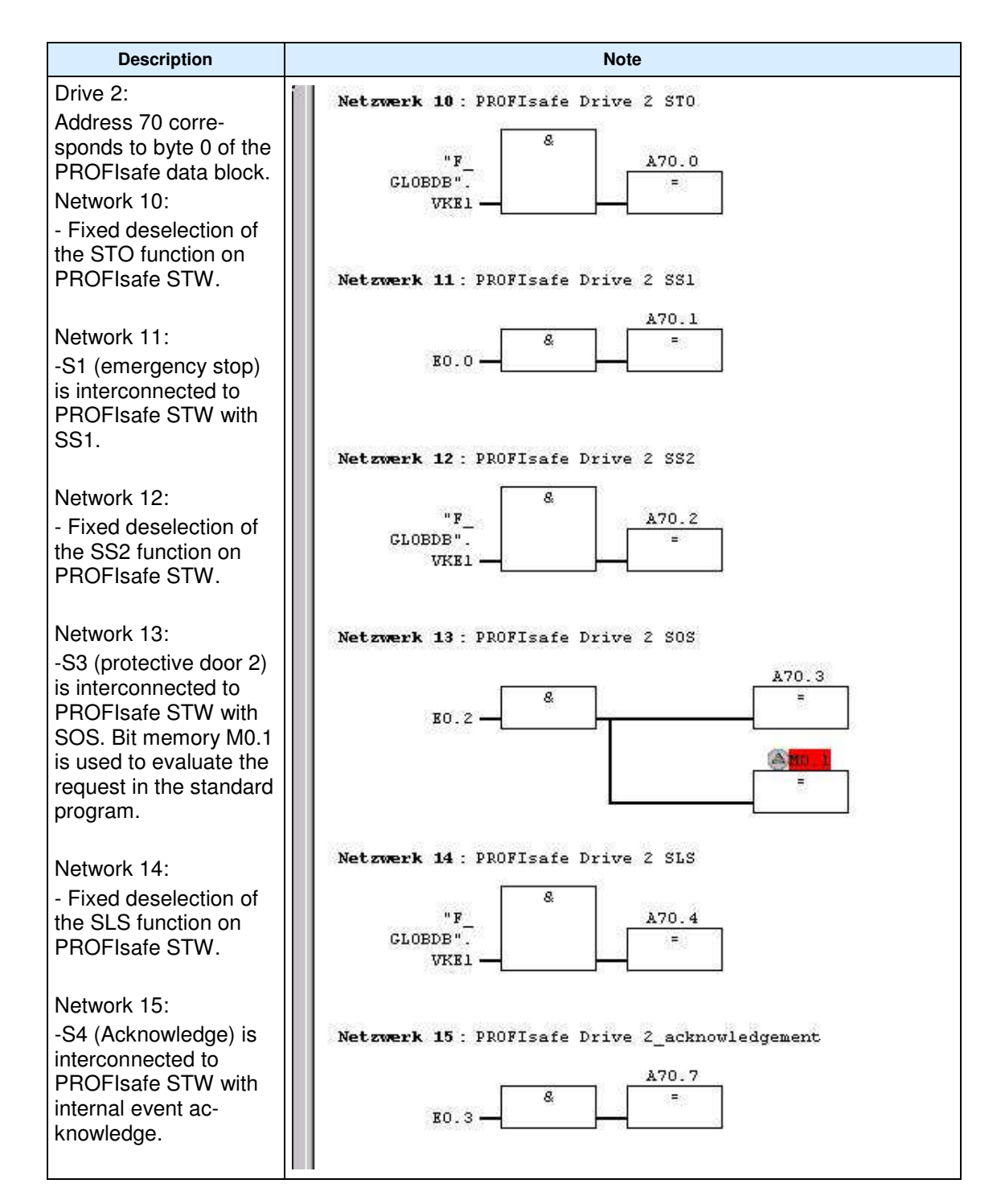

| Description                                                                                                    | Note                                                                                                    |  |  |  |  |
|----------------------------------------------------------------------------------------------------|----------------------------------------------------------------------------------------------------|--|--|--|--|
| Drive 2:<br>Address 71 corre-<br>sponds to byte 1 of the<br>PROFIsafe data block.<br>Networks 16 and 17:<br>- Fixed selection of<br>SLS speed level 1 on<br>PROFIsafe STW. | Network 16 : PROFIsafe Drive 2 SLS velocity step Bit 0 "F                                                                                                    |  |  |  |  |
| Network 18:<br>Switching the signal<br>lamp in S4 for safe<br>standstill detection.<br>Network 19:<br>-S4 is used for reinte-<br>gration of all modules.                   | Network 18 : Switching the lamp in switch S4<br>E65.7 - 8 Alto.7<br>E71.7 - 5<br>Network 19 : Reintegration of all f-slaves<br>SACK<br>LOB END                                                                                                    |  |  |  |  |
| Creating a new F-<br>runtime group<br>Here, the safety pro-<br>gram (FB1) is assigned<br>to FC1 and the associ-<br>ated I-DB is defined.                                   | F-CALL block:       FB1         F-program block:       FB1         I-DB for F-program block:       DB1         Max. cycle time of the F-runtime in ms:       200         DB for F-runtime group communication:          OK       Cancel       Help |  |  |  |  |

| Description                                  | Note                                                                                                    |                                                                                                    |                            |           |            |  |                  |
|----------------------------------------------|----------------------------------------------------------------------------------------------------|----------------------------------------------------------------------------------------------------|----------------------------|-----------|------------|--|------------------|
| Then, generate the safety program and        | Safety Program - FB_S120EPOS_F           Offline         Online                                            | Safety Program - FB_5120EP05_P5_V03_en\SIMATIC 300(1)\CPU 315F-2 PN/DP\S7-Programm(2)           Offine         Online           Rack:         0         Slot:         2           Collective signature of all F-blocks with F-attributes for the block container:         8CC5DC7A         Collective signature of the safety program: |                            |           |            |  |                  |
| download to the CPU.                         | Rack: 0 Slot<br>Collective signature of all F-blocks with F-<br>Collective signature of the safety program |                                                                                                    |                            |           |            |  |                  |
| In addition, download the standard blocks to | Current compilation: 06/0<br>The safety program is consistent.<br>F-blocks:                                | Current compilation: 06/09/2009 01:06:42 PM<br>The safety program is consistent.<br>F-blocks:                                                                                                    |                            |           |            |  |                  |
| the F-CPU.                                   | F-runtime/F-block                                                                                          | Symb. name                                                                                                    | Function in safety program | Signature | Know-how p |  | Compare          |
|                                              | E-C Safety program                                                                                         |                                                                                                    |                            |           |            |  |                  |
|                                              | H-     P-fuhume group r C I                                                                                |                                                                                                    |                            |           |            |  | Permission       |
|                                              | FC1                                                                                                    |                                                                                                    | F-CALL                     | 8FFC      |            |  | 50.0             |
|                                              | <b>FB1</b>                                                                                                 |                                                                                                    | F-program block            | 63A5      |            |  | F-Huntime groups |
|                                              | 7 FB219                                                                                                    | F_ACK_GL                                                                                                    | F application block        | 8B12      | <u> </u>   |  | Constant 1       |
|                                              | 🕢 🖅 FB1638                                                                                                 | F_IO_CGP                                                                                                    | F-system block             | EDA2      | V          |  |                  |
|                                              | 🛃 FB1639                                                                                                   | F_CTRL_1                                                                                                    | F-system block             | 504C      |            |  | Denveloped 1     |
|                                              | FB1640                                                                                                    | F_CTRL_2                                                                                                    | F-system block             | 40BA      |            |  |                  |
|                                              | 27 FB1641                                                                                                  | FIACK_GL                                                                                                    | F-system block             | 9FB4      |            |  | Landard I        |
|                                              | FB1642                                                                                                    | F_DIAG_N                                                                                                    | F-system block             | 99CA      |            |  | Logbook          |
|                                              | FB1643                                                                                                    |                                                                                                    | Automatically generated    | 795F      | <b>V</b>   |  |                  |
|                                              |                                                                                                    |                                                                                                    | I-DB for F-program block   | F2DE      |            |  | <u>Print</u>     |
|                                              | Close                                                                                                    |                                                                                                    |                            |           |            |  | Help             |

| Description                                                     | Note                                                                                                    |
|-----------------------------------------------------------------|----------------------------------------------------------------------------------------------------|
| Open HW Config                                                  | By Staton Edt (pset ELC Yew Options Window Hep)                                                                                                    |
|                                                                 | Image: Control of the standard         Image: Control of the standard         Image: |
|                                                                 | Image: Start Start         Start         Image: Start Start         Start         Image: Start Start         Start         Start<                                                                                                    |
| Double-click on<br>SINAMICS to open the<br>DP slave properties. | DP slave properties       X         General       Configuration       Isochronous Operation       Data Exchange Broadcast - Overview         Module       Order number:       6SL3040-0xA00-0xxxx (S120)         Family:       SINAMICS         DP slave type:       SINAMICS S         Designation:       SINAMICS_S120_CU320                                                                                                    |
|                                                                 | Addresses       Diagnostics address:       2044         Diagnostics address:       2044         Address for "Slot" 2:       2043         DP-Mastersystem (1)         SYNC/FREEZE capabilities         SYNC-cpble       EREEZE-capable                                                                                                    |
|                                                                 | Comment:                                                                                                    |

# 6.6 Parameterizing the control options for safety functions (PROFIsafe)

| Description                                                     | Note                                                                                                    |                |
|-----------------------------------------------------------------|----------------------------------------------------------------------------------------------------|----------------|
| Press the "Activate"<br>button in the "Configura-<br>tion" tab. | DP slave properties           General         Configuration         Isochronous Operation         Data Exchange Broadcast - Overview           Default         Default         Object         Message frame selection         Option           1         SIEMENS message frame 110, PZD-12/7         PROFIsafe         PROFIsafe           2         SIEMENS message frame 100, PZD-12/7         PROFIsafe         Default |                |
|                                                                 | 3     SIEMENS message trame 390, PZD-2/2     No safety       Overview     Details        Activate     Activate       Master-slave configuration 1     Master:       Master:     (2) MPI/DP       Station:     SIMATIC 300(1)       Comment:     OK                                                                                                    | ►<br>►<br>Help |
| Click on "Yes" to con-<br>firm.                                 | Configuration (4184:63201)         Image: A start of the master-slave configuration has been generated automatically and therefore blocked for user entries. This prevents unintentional user entries. Do you still want to activate the configuration for user entries?         Image: Yes       Image: No                                                                                                    |                |

| Description                |                     |                           |                      | Note             |                      |              |
|----------------------------|---------------------|---------------------------|----------------------|------------------|----------------------|--------------|
| Further settings can be    |                     |                           |                      |                  |                      |              |
| made using the             | DP slave properties |                           |                      |                  |                      |              |
| "PROFIsafe" button.        | General             | Configuration             | Isochronous (        | Iperation   Data | Exchange Broadcast - | Overview     |
|                            | Slot                | Dri                       | ve                   |                  | PROFIBUS             | Spartner 🔺   |
|                            |                     | Туре                      | Address              | Туре             | PROFIBUS address     | I/O address  |
|                            | <mark>4</mark>      | PROFIsate<br>Actual value | P7D 1                | Input/output     | 2                    | 64           |
|                            | 6                   | Setpoint                  | PZD 1                | Output           | 2                    | 256          |
|                            | 7                   | Axis disconn              |                      |                  |                      |              |
|                            | 8                   | PROFIsafe<br>Actual value | B7D 4                | Input/output     | 2                    | 70           |
|                            | 10                  | Setpoint                  | PZD 1                | Output           | 2                    | 280          |
|                            | 11                  | Axis disconn              |                      |                  |                      |              |
|                            | 12                  | Actual value              | PZD 1                | Input            | 2                    | 304          |
|                            | 1100                |                           | 2/                   |                  |                      |              |
|                            | <u>P</u> RO         | Flsafe                    |                      |                  | ins <u>e</u> rt slot | Dejete slot  |
|                            | – Mas               | ter-slave configu         | ration 1             |                  |                      |              |
|                            | Ma<br>Sta           | ister:<br>ation:          | (2) MPI/D<br>SIMATIC | P<br>300(1)      |                      |              |
|                            | Co                  | mment:                    |                      |                  |                      | <u>^</u>     |
|                            |                     |                           | ,                    |                  |                      |              |
|                            |                     |                           |                      |                  | Ľ.                   | ancel Help   |
| Enter the value of         |                     |                           |                      |                  |                      |              |
| F_Dest_Add for drive 1     | PROFIsat            | e properties              |                      |                  |                      | X            |
| In nex format in the       | F param             | eter                      |                      |                  |                      |              |
| STARTER. III IIIe ex-      |                     |                           |                      |                  |                      |              |
| and c5bex for drive 2      |                     |                           |                      |                  |                      |              |
| See also                   | F C                 | metername<br>neck SeaNr   | Value<br>NoCh        | eck              | Hex                  | Change value |
|                            | F_SI                | L                         | SIL2                 |                  |                      |              |
| Parameterizing the         | F_U                 | RL_Length<br>ar_Version   | 2-Byte<br>O          | HUHL             |                      |              |
| safety functions inte-     | F_So                | ource_Add                 | 2002                 |                  | <u> </u>             |              |
| grated in the drive        | F_W                 | est_Add<br>D_Time         | 198                  |                  | LB                   |              |
| 9.4.04                     |                     | -                         |                      |                  |                      |              |
| Note:                      |                     |                           |                      |                  |                      |              |
| The watchdog time          |                     |                           |                      |                  |                      |              |
| (F WD Time =               | ,                   |                           |                      |                  |                      |              |
| 150msec) must match        | Currer              | ot Finarameter CF         |                      | decimal:         |                      |              |
| the OB35 cycle. In the     |                     | it i parameter er         |                      | idecimai.        |                      |              |
| example, the value is      | 5CDC                | ;                         |                      |                  |                      |              |
| 100 msec.                  |                     |                           |                      |                  |                      |              |
|                            |                     |                           |                      |                  |                      |              |
|                            | ОК                  |                           |                      |                  | C                    | ancel Help   |
| Just like for drive 1, en- |                     |                           |                      |                  |                      |              |
| ter the settings for drive |                     |                           |                      |                  |                      |              |
| 2.                         |                     |                           |                      |                  |                      |              |

| Description                                                    | Note       |  |
|----------------------------------------------------------------|------------|--|
| Save and compile the HW configuration.                         |            |  |
| Then, download the HW configuration to the tar-<br>get system. | <b>111</b> |  |

# 6.7 SINAMICS - Parameterizing the safety functions integrated in the drive

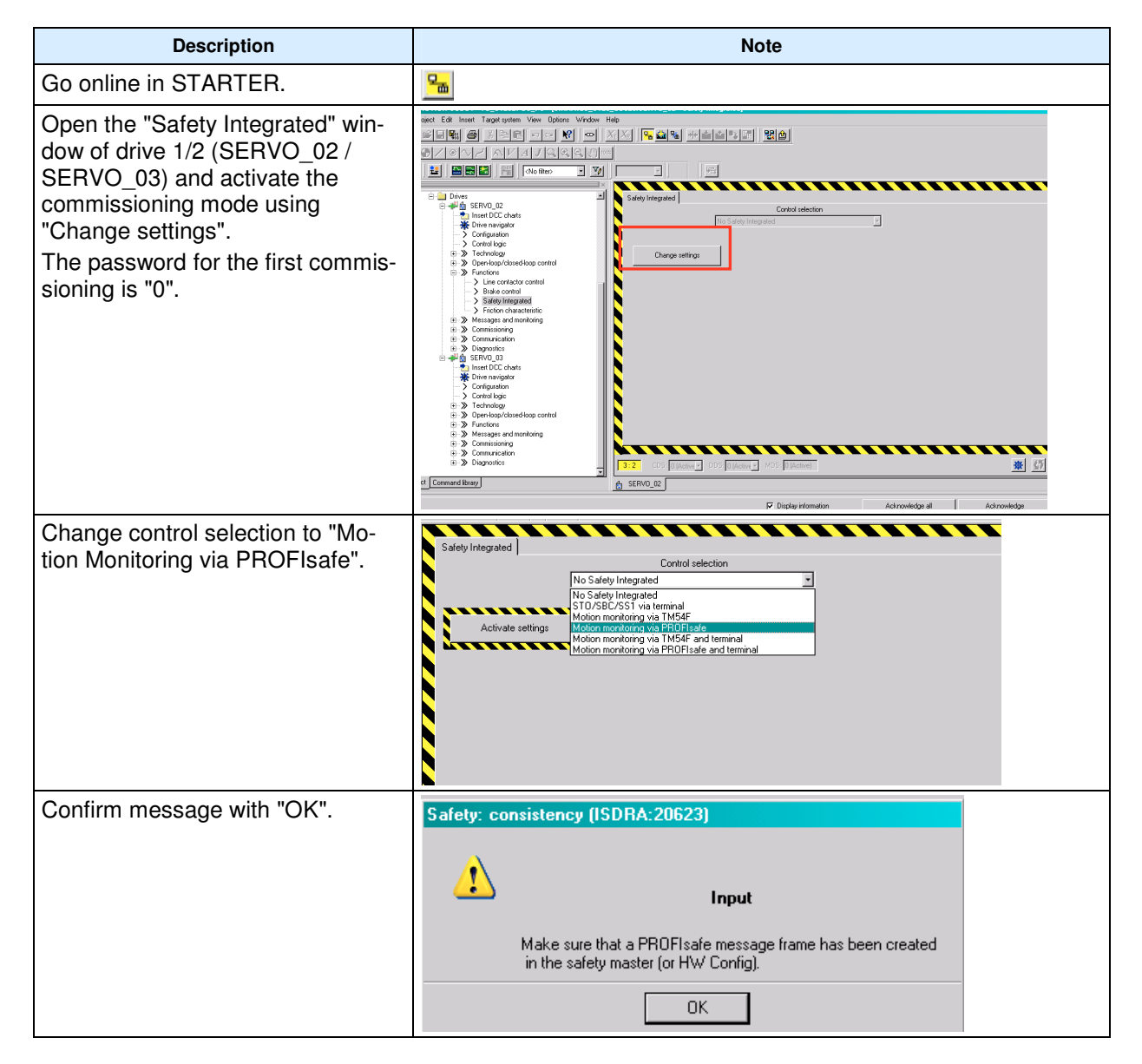

Article ID: 36813720

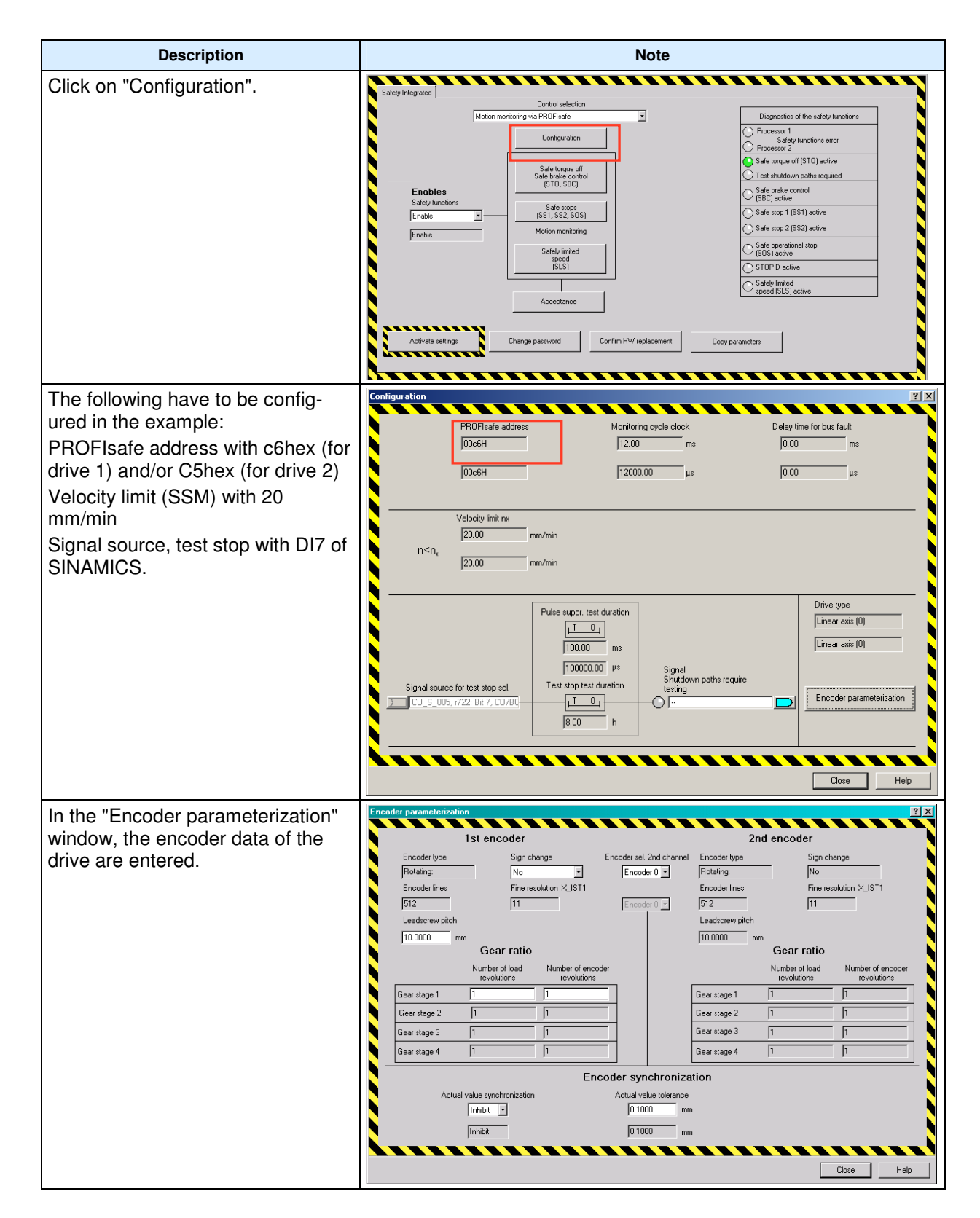

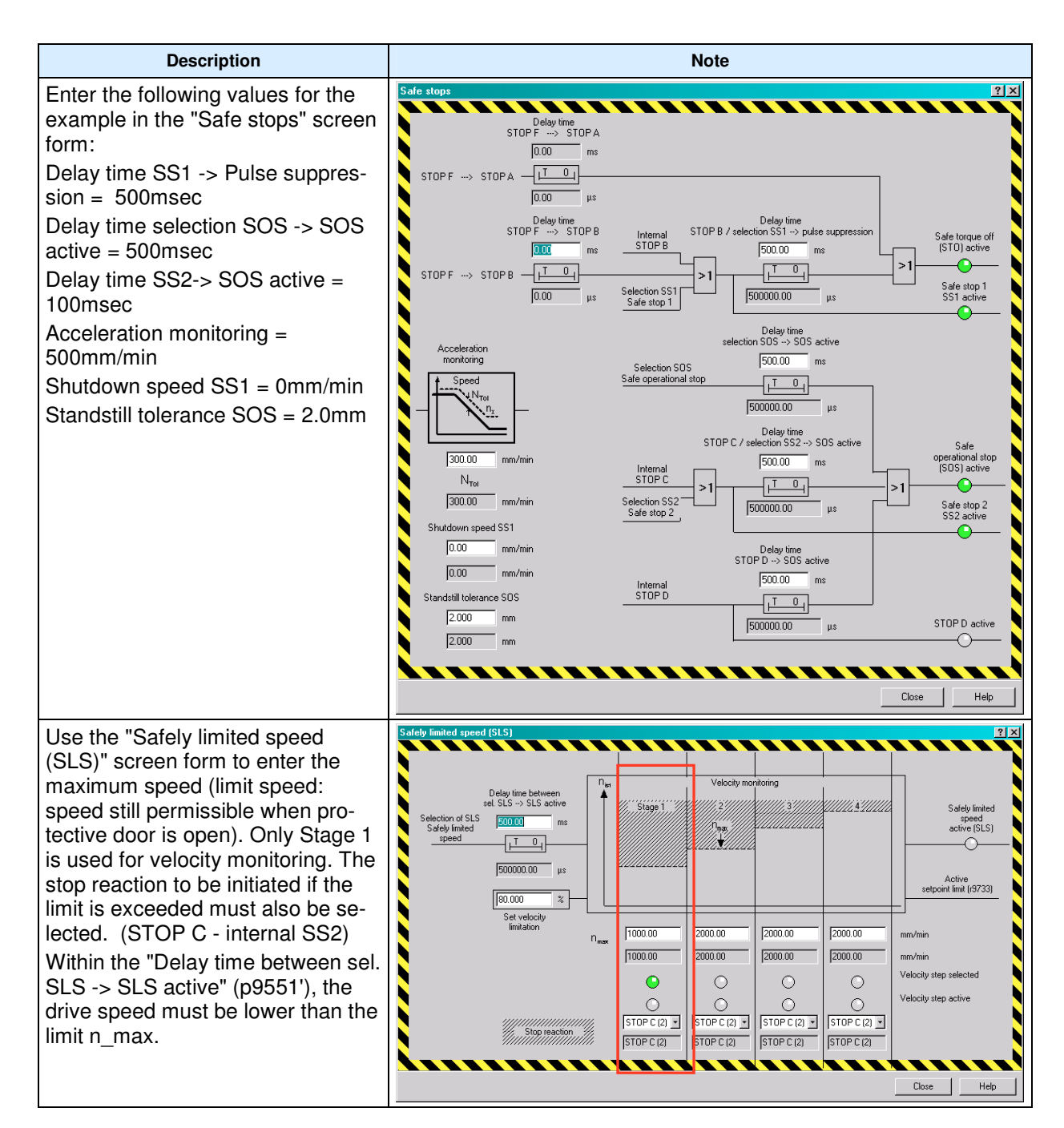

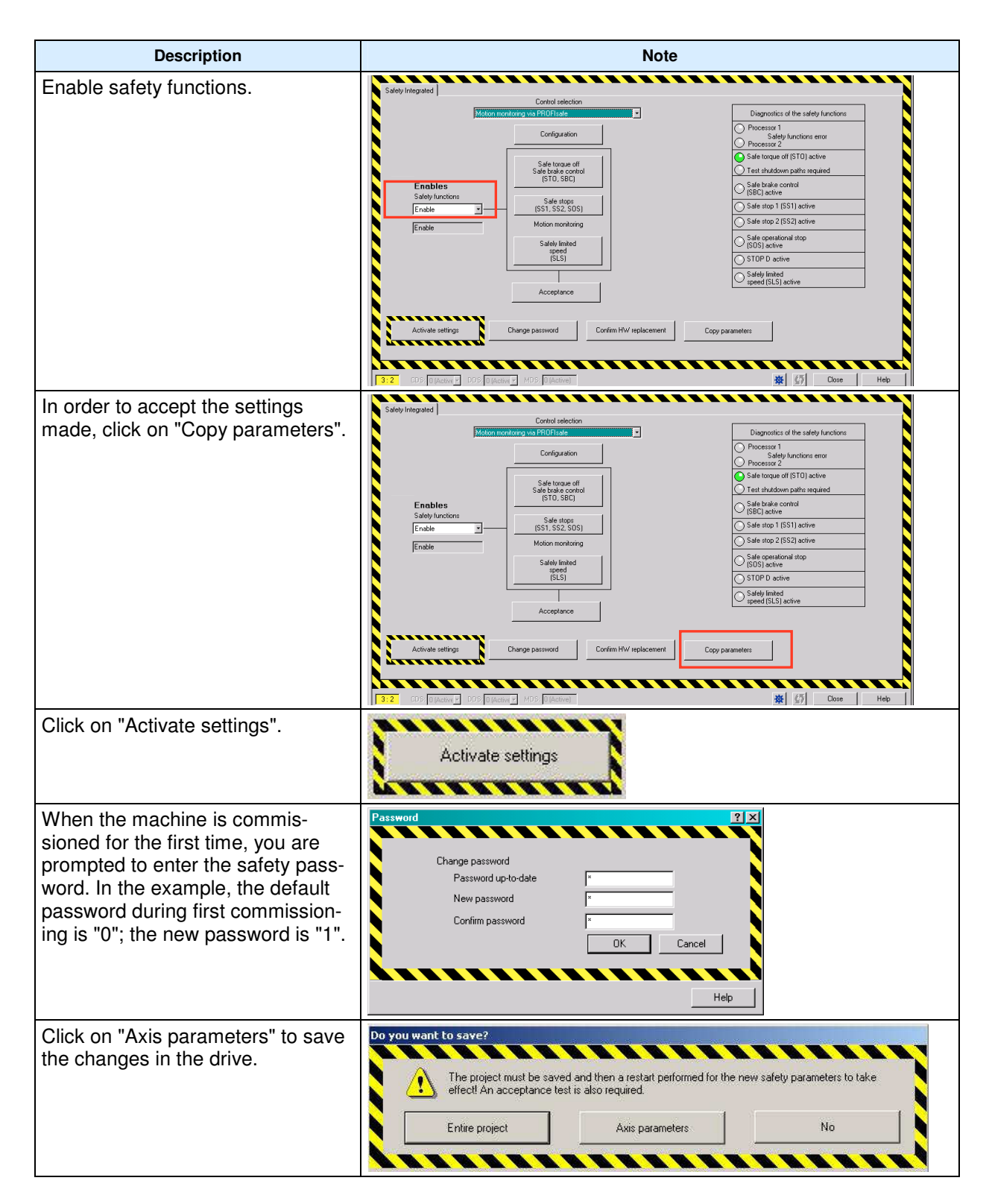

#### Article ID: 36813720

| Description                                                                                                    | Note                                                                                                    |
|----------------------------------------------------------------------------------------------------|----------------------------------------------------------------------------------------------------|
| Confirm message that appears<br>with "Yes".<br>The data is copied from the RAM<br>to the ROM.                                       | Copy RAM to ROM (ISDRA:20593)  The data have been changed!  Do you want to save the data in the drive unit (copy RAM to ROM)?  Yes No                                                                                                    |
| Repeat this procedure for the sec-<br>ond drive!                                                                                    |                                                                                                    |
| Post configuration, drive 1                                                                                                    | p2591         Bit EPOS Tippen inkrementell         SERVO_02: r2092.5           p2593         Ct EPOS LU/Umdrehung LU/mm         SERVO_02: r2524           p2594         Ct EPOS Maximalgeschwindigkeit extern         SERVO_02: r9733[0]           p2595         Bit EPOS Referenzieren Start         SERVO_02: r2090.11                                                                                                    |
| Connect parameter p2594 with pa-<br>rameter r9733.                                                                                  |                                                                                                    |
| maximum speed of the EPOS<br>when SLS is selected.                                                                                  |                                                                                                    |
| Acknowledge the messages for acceptance test;                                                                                       | Image: Trans.         Source         Message           Assult         22.02.70 16:11:17.255         SINAMICS, \$120, CU300: SERVOL, 02         39560: \$1MM Acceptance text regulared.2003)           Assult         22.02.70 16:11:17.235         SINAMICS, \$120, CU300: SERVOL, 02         39560: \$1MM Acceptance text regulared.2003)           Graving         22.02.70 16:11:17.239         SINAMICS, \$120, CU320: SERVOL, 02         1550: \$10LJ. Acceptance text regulared.2003)           Graving         22.02.70 15:11:17.239         SINAMICS, \$121, CU320: SERVOL, 02         1550: \$10LJ. Acceptance text regulared.2003)           Graving         22.02.70 15:21:15:13         SINAMICS, \$121, CU320: SERVOL, 02         1550: \$10LJ. Acceptance text regulared.2003) |
| Notice: With a real machine, it is<br>necessary to perform acceptance<br>testing (see section 6.10<br>Acceptance test for details). | Verning 22.03.70 15:28 15.177 SINAMICS_S122_01220 : SERVO_12 1697 : SI Mation: Malon monitoring functions must be tested                                                                                                    |
| Now, copy from RAM to ROM (on SINAMICS Integrated).                                                                                 | 6                                                                                                    |
| Then perform a Power-On reset on the Control Unit.                                                                                  | POWER ON                                                                                                    |
| Go online, download the configura-<br>tion to the PG and save.                                                                      |                                                                                                    |

If you have carried out the Safety commissioning for all drives, you can operate the drives with emergency stop deselected.

The use of the safety functions integrated in the drive is selected and these can be activated or deactivated using the operator control elements at the F-CPU.

Only the following messages should be visible.

| Ĭ |                        |                                      |                                       | Display information                           | Acknowledge all |
|---|------------------------|--------------------------------------|---------------------------------------|-----------------------------------------------|-----------------|
|   | Level                  | Time                                 | Source                                | Message                                       |                 |
|   | 🕕 Warning              | 22.03.70 15:28:15:193                | SINAMICS_S120_CU320 : SERV0_03        | 1697 : SI Motion: Motion monitoring functions | must be tested  |
|   | 🛄 Warning              | 22.03.70 15:28:15:177                | SINAMICS_S120_CU320 : SERVO_02        | 1697 : SI Motion: Motion monitoring functions | must be tested  |
|   |                        |                                      |                                       |                                               |                 |
|   |                        |                                      |                                       |                                               |                 |
|   | 4                      |                                      |                                       |                                               |                 |
|   |                        |                                      |                                       | <b>1</b>                                      |                 |
|   | 🚰 Alarms 🔛 Symbol brow | vser 🔄 🧮 Error in configuration data | a 📗 Target system output 🔢 BICOServer | 🛛 🌇 Diagnostics overview                      |                 |

However, these messages do not influence the functionality described above. They only state that a test stop must be performed for the safety

functions in the drives (A1697). These messages are warnings, which means that the drives may be energized and put into motion as soon as configuration of the SIMATIC S7 has been completed.

In this example, S10 (DI7) can be used to execute the test stop.

# 6.8 EPOS reactions

The EPOS reactions on selection of the safety functions are described here.

| Description                                                                                                    | Note                                                                                                    |  |  |  |  |  |
|----------------------------------------------------------------------------------------------------|----------------------------------------------------------------------------------------------------|--|--|--|--|--|
| STO<br>If STO is selected at drive 1,<br>the drive is immediately<br>switched to zero torque.<br>EPOS control over the drive<br>is withdrawn, which pro-<br>duces the error message<br>"7490 EPOS: Enable signal<br>withdrawn while traversing"<br>This error must be ac-<br>knowledge by the user, via<br>switch S9 in the example. | Image: Symbol booker     Image: Symbol booker     Image: Symbol booker |  |  |  |  |  |
| SS1<br>If SS1 is selected at drive<br>2, the drive immediately<br>brakes along the OFF3<br>ramp and is then switched<br>to zero torque. EPOS con-<br>trol over the drive is with-<br>drawn, which produces the<br>error message "7490<br>EPOS: Enable signal with-<br>drawn while traversing"                                        | Image: Symbol bower     Enviro     Acknowledge all     Acknowledge all                                                                                                    |  |  |  |  |  |

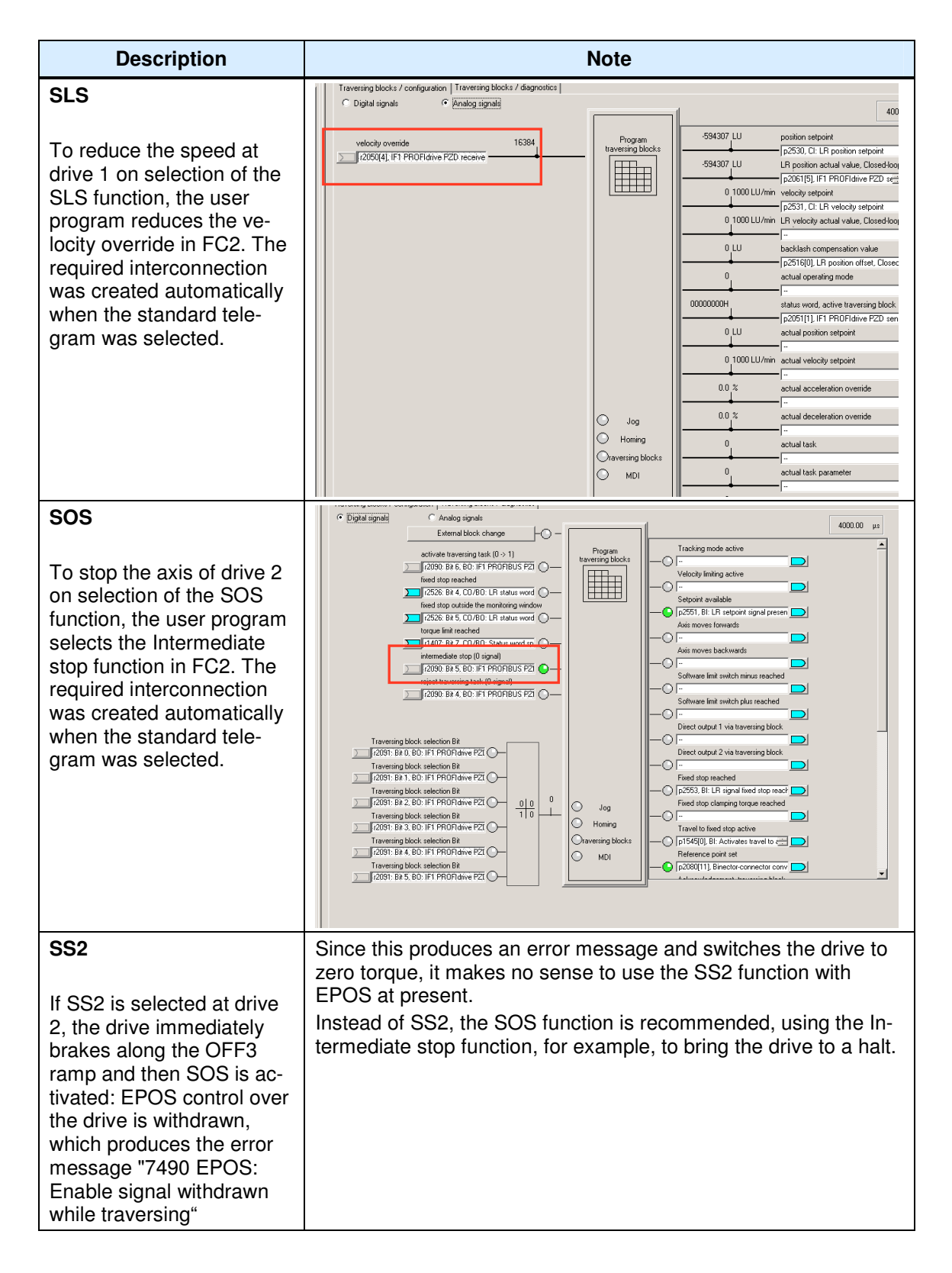

# 6.9 Downloading the sample project

Up until now, the configuration of the function example was described stepby-step. The following steps should now be followed if the sample project is to be directly downloaded to the hardware.

First, all components (S7-F-CPU and SINAMICS S120) should be generally reset or reset to factory settings.

#### 6.9.1 Downloading the S7-F-CPU configuration

First, the HW configuration of the S7-F-CPU must be downloaded. The HW configuration is opened by double-clicking on "Hardware".

| I | Eile Edit Insert PL⊂ View Options Window Help         |                    |               |                       |      |        |                        |         |
|---|-------------------------------------------------------|--------------------|---------------|-----------------------|------|--------|------------------------|---------|
|   | D 😂 器 📾 🐇 ங 🗈 🔺 🧧 🐾 计注意 🎬 💽 (No Filer)> 🔽 🍹 總 🐻 😤 😓 😯 |                    |               |                       |      |        |                        |         |
| ľ | B_S120EPOS_PS                                         | Object name        | Symbolic name | Туре                  | Size | Author | Last modified          | Comment |
| I | ⊟-₩ SIMATIC 300(1)                                    | 📲 Hardware         |               | Station configuration |      |        | 05/20/2009 09:54:02 AM |         |
| I | E- CPU 315F-2 PN/DP                                   | 📓 CPU 315F-2 PN/DP |               | CPU                   |      |        | 12/02/2008 04:54:44 PM |         |
|   | ⊡⊶szi 57-Programm(2)<br>—                             | SINAMICS_S120      |               | SINAMICS              |      |        | 05/05/2009 02:31:27 PM |         |
|   | SINAMICS_S120_CU320                                   |                    |               |                       |      |        |                        |         |

Depending on the default values and the previous configuration on the F-CPU side, if required, the baud rate of the PC/PG interface must be adapted to download the hardware configuration of the F-CPU. <u>Note:</u> If a Safety program existed on the CPU beforehand, then this is password-protected. This must be known for the download. If it is not known, then the memory card must be deleted using a suitable device (e.g. SIEMENS PG). If the card is deleted or formatted using a card reader, the card will be destroyed.

After the HW configuration has been downloaded, the program blocks must be downloaded to the F-CPU.

#### Article ID: 36813720

| File Edit Insert PLC View Options | Window Help                                                                                            |                                                                                |                           | 1                            |                                      |                                        |          |                                           |
|-----------------------------------|----------------------------------------------------------------------------------------------------|--------------------------------------------------------------------------------|---------------------------|------------------------------|--------------------------------------|----------------------------------------|----------|-------------------------------------------|
|                                   | 🔍 🐜 🐁 🧽 🏥 🇰 主 🔍 No Fi                                                                                  | iter >                                                                         | - YA   🛣 🖹 🔛 🖣            |                              | ?                                    |                                        |          |                                           |
|                                   | Systemdaten → 081     Selfad → F81541     Selfad → 08618     D8102 → 08618     D8626 → 08827     SFC51 | <ul> <li>→ 0835</li> <li>⇒ FB1642</li> <li>⇒ DB819</li> <li>⇒ DB828</li> </ul> |                           | ➡ 0886 ➡ CC1 ➡ DB821 ➡ SFC14 | G FB1<br>G FC2<br>G DB822<br>G SFC15 | 다 F8219<br>다 D81<br>다 D8823<br>다 SFC41 | ₽ F81638 | G FB1639<br>G DB101<br>G DB825<br>G SFC46 |
|                                   |                                                                                                    |                                                                                |                           |                              |                                      |                                        | ı        |                                           |
|                                   | Safety Program - FB_5120                                                                               | EPUS_PS\SIMATIC                                                                | 300(1)\CPU 315F-2 PK      | /DP\S7-Pro                   | ogramm(2)                            | ×                                      |          |                                           |
|                                   | Park 0                                                                                                 | Clat 2                                                                         |                           |                              |                                      | Current mode:                          |          |                                           |
|                                   | Collective signature of all F-blocks                                                                   | with F-attributes for the                                                      | block container:          | 8CC5DC7A                     |                                      | Activated                              |          |                                           |
|                                   | Collective signature of the safety p                                                                   | rogram:                                                                        |                           | 8CC5DC7A                     |                                      |                                        |          |                                           |
|                                   | Current compilation:                                                                                   | 06/22/2009 09:34:1                                                             | 4 AM                      |                              |                                      | Safety mode                            |          |                                           |
|                                   | F-blocks:                                                                                              |                                                                                |                           |                              |                                      |                                        |          |                                           |
|                                   | F-runtime/F-block                                                                                      | Symb. name                                                                     | Function in safety progra | m Signature                  | Know-how p                           | Compare                                |          |                                           |
|                                   | C Safety program                                                                                       |                                                                                |                           |                              | -                                    |                                        |          |                                           |
|                                   | ⊕-      F-runtime group FC1                                                                            |                                                                                |                           |                              |                                      | Permission 💂                           | 1        |                                           |
|                                   | - All Objects                                                                                          |                                                                                |                           |                              |                                      |                                        | 1        |                                           |
|                                   | 2 FC1                                                                                                  |                                                                                | F-CALL                    | 8FFC                         |                                      | F-Runtime groups                       | 1        |                                           |
|                                   | 167 FB1                                                                                                |                                                                                | F-program block           | 63A5                         | <b></b>                              |                                        | 1        |                                           |
|                                   | 37 FB219                                                                                               | F_AUK_GL                                                                       | F application block       | 8812                         |                                      | Compile 🚽                              | 1        |                                           |
|                                   | FB1638                                                                                                 | F_IU_LGP                                                                       | F-system block            | EUA2                         | <u> </u>                             |                                        | 1        |                                           |
|                                   | 20 FD1003                                                                                              | F_CTPL 2                                                                       | F-system block            | 304C                         |                                      | Download 🚽                             | 1        |                                           |
|                                   | - FB1640                                                                                               | FLOOR GL                                                                       | F-system block            | 9EB/                         |                                      |                                        | 1        |                                           |
|                                   |                                                                                                    | E DIAG N                                                                       | E-sustem block            | 9904                         |                                      | Logbook                                | 1        |                                           |
|                                   | - FB1643                                                                                               | 1_01104_11                                                                     | Automatically generated   | 795F                         |                                      |                                        | 1        |                                           |
|                                   | J DB1                                                                                                  |                                                                                | I-DB for F-program block  | F2DE                         |                                      | Print                                  | 1        |                                           |
|                                   |                                                                                                    |                                                                                |                           | -                            |                                      |                                        |          |                                           |
|                                   | Close                                                                                                  |                                                                                |                           |                              |                                      | Help                                   |          |                                           |
|                                   |                                                                                                    |                                                                                |                           |                              |                                      |                                        |          |                                           |
| 1                                 |                                                                                                    |                                                                                |                           |                              |                                      |                                        |          |                                           |

The window to download the safety functions is first opened using the "yellow" button in the function bar. The download is then initiated from this window using the "Download" button. The remaining (non-safety-related) blocks are then downloaded normally.

#### 6.9.2 Downloading the SINAMICS S120 configuration

You can download the configuration directly to the SINAMICS S120. After the download, various safety faults are present as the serial numbers of the encoder modules do not match those of the devices that were used to generate the sample project. Now, for each series commissioning, the new serial numbers must be transferred to the Safety configuration. This is done using "Confirm HW replacement" The simplest way is to open the Safety screen form on **both** drives and there to press the "Confirm HW replacement" button.

#### Article ID: 36813720

| n Project Edit Insert Target system View Options Window                                                                                                    | Heb                                                                                                    | _ 8 × |
|----------------------------------------------------------------------------------------------------|----------------------------------------------------------------------------------------------------|-------|
|                                                                                                    |                                                                                                    |       |
| B B / ON / AV A JQQQQ                                                                                                    |                                                                                                    |       |
| 10 1 1 1 1 1 1 1 1 1 1 1 1 1 1 1 1 1 1                                                                                                    |                                                                                                    |       |
| SINANCS_S120_U230     Adomatic Configuration     Adomatic Configuration     Device interview     Transbar     Transbar     Transba | Sately Integrated Control solection Configuration Configuration Configur |       |
|                                                                                                    | 3:2 CDS/[[Active] DDS []Active] MDS []Active]                                                                                                    | Help  |
| Project Command library                                                                                                    | A. SERVIN M                                                                                                    |       |

The backup procedure from RAM to ROM must then be initiated for SINAMICS and a restart carried out (Power On reset).

#### 6.10 Acceptance test

To verify safety-oriented parameters, an acceptance test must be performed after the machine has been commissioned for the first time and also after changes are made to safety-related parameters. The acceptance test must be appropriately documented. The acceptance reports must be adequately stored and archived.

The acceptance test must be carried out after parameterization has been completed and a Power On reset performed.

Information about the acceptance test, the acceptance report and an example of an appropriate acceptance report is provided in the "Function Manual SINAMICS S120 Safety Integrated" (FHS) in the Chapter "Acceptance test and acceptance report".

# 7 History

Table 7-1 History

| Version | Date       | Change        |
|---------|------------|---------------|
| V1.0    | 17.07.2009 | First edition |
| V1.1    | 29.10.2009 | Revision      |
|         |            |               |